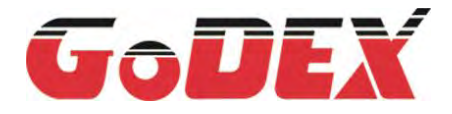

# GS520 手持式影像掃描器 使用手冊

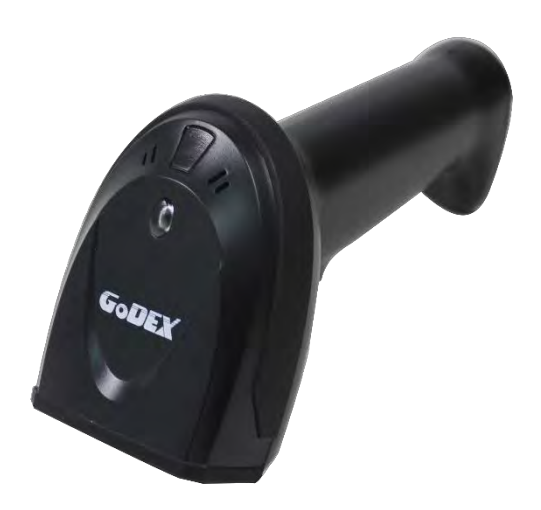

User Manual :GS520 Issue Date :2020.07

> **邁多科技 www.LAAB.com.tw 02-2389-0101** 1987年成立,條碼機/讀碼器/貼紙/吊牌/碳帶、代理/代印生產、維修/規劃諮詢

# FCC COMPLIANCE STATEMENT FOR AMERICAN USERS

This equipment has been tested and found to comply with the limits for a Class B digital device, pursuant to **Part 15 Subpart B** of the FCC Rules. These limits are designed to provide reasonable protection against harmful interference in a residential installation. This equipment generates, uses and can radiate radio frequency energy and, if not installed and used in accordance with the instructions, may cause harmful interference to radio communications. However, there is no guarantee that interference will not occur in a particular installation. If this equipment does cause harmful interference to radio or television reception, which can be determined by turning the equipment off and on, the user is encouraged to try to correct the interference by one of the following measures:

- Reorient or relocate the receiving antenna.
- Increase the separation between the equipment and receiver.
- Connect the equipment into an outlet on a circuit different from that to which the receiver is connected.
- Consult the dealer or an experienced radio/TV technician for help.

This device complies with **Part 15 Subpart B** of the FCC Rules. Operation is subject to the following two conditions:

(1) This device may not cause harmful interference, and (2) this device must accept any interference received, including interference that may cause undesired operation.

FCC Caution: Any changes or modifications not expressly approved by the party responsible for compliance could void the user's authority to operate this equipment.

## TO WHICH THIS DECLARATION RELATES IS IN CONFORMITY WITH THE FOLLOWING STANDARDS

FCC CFR Title 47 Part 15 Subpart B

The EMC Directive 2014/30/EU

EN55032:2015, EN55035:2017, EN61000-3-2:2014, EN61000-3-3:2013, IEC60950-1:2005(Second Edition)+Am1:2009+Am2:2013, IEC62471:2006(First Edition)

### 注意事項

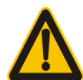

閱讀器的工作電壓是 5V。在閱讀器與設備進行連接前,應仔細檢查電源的額定電壓。 特別是在使用 RS232 電纜線的外接變壓器時。

- 隨閱讀器提供給使用者的所有軟體(含固件)·都受到軟體著作權和版權的保護。
- 製造商保留為提高閱讀器的穩定性或其它性能,而對軟體(含固件)做出修改的權利。
- ☞ 本手冊的內容如有修改,請恕不另行通知。
- 每套閱讀器標準配置包括:閱讀器一個、USB 電纜線一條和快速指引一份。
- ☞ 選配件包括:支架、RS232 電纜線、5V 直流變壓器。

| E | 錄                             | . iv                                                                                           |
|---|-------------------------------|------------------------------------------------------------------------------------------------|
| 1 | 規格參數                          | 1                                                                                              |
|   | 1-1 技術參數                      | 1                                                                                              |
|   | 1-2 條碼預設參數                    | 3                                                                                              |
| 2 | 開始                            | 4                                                                                              |
|   | 2-1 外觀尺寸                      | 4                                                                                              |
|   | 2-2 部件說明                      | 5                                                                                              |
|   | 2-3 線纜連接頭引腳定義                 | 6                                                                                              |
|   | 2-4 電纜線的安裝與移除                 | 7                                                                                              |
|   | 2-4-1 USB 電纜線的安裝              | 7                                                                                              |
|   | 2-4-2 RS-232 電纜線的安裝           | 7                                                                                              |
|   | 2-4-3 電纜線的移除                  | 8                                                                                              |
|   | 2-5 支架安裝示意圖                   | 8                                                                                              |
| 3 | 參數設置                          | 9                                                                                              |
|   | 3-1 示例 1: 掃描一維條碼完成單一參數設置      | 9                                                                                              |
|   | 3-2 示例 2: 掃描 QR 碼完成多參數設置      | 10                                                                                             |
|   | 3-3 介面選擇                      | .11                                                                                            |
|   | 3-4 RS-232 介面                 | 12                                                                                             |
|   |                               |                                                                                                |
|   | 3-5 USB 介面                    | 15                                                                                             |
|   | 3-5 USB 介面<br>3-6 掃描模式和部分全域設置 | 15<br>18                                                                                       |
|   | 3-5 USB 介面<br>3-6 掃描模式和部分全域設置 | 15<br>18<br>23                                                                                 |
|   | <ul> <li>3-5 USB 介面</li></ul> | 15<br>18<br>23<br>24                                                                           |
|   | <ul> <li>3-5 USB 介面</li></ul> | 15<br>18<br>23<br>24<br>26                                                                     |
|   | <ul> <li>3-5 USB 介面</li></ul> | 15<br>18<br>23<br>24<br>26<br>27                                                               |
|   | <ul> <li>3-5 USB 介面</li></ul> | <ol> <li>15</li> <li>18</li> <li>23</li> <li>24</li> <li>26</li> <li>27</li> <li>28</li> </ol> |
|   | <ul> <li>3-5 USB 介面</li></ul> | 15<br>18<br>23<br>24<br>26<br>27<br>28<br>29                                                   |

| 3-11 UPC-E                                 | 32 |
|--------------------------------------------|----|
| 3-12 UPC-E1                                | 34 |
| 3-13 EAN-13(ISBN/ISSN)                     | 36 |
| 3-14 EAN-8                                 | 38 |
| 3-15 39 碼(Code 32.Trioptic Code 39)        | 40 |
| 3-16 交叉 25 碼                               | 43 |
| 3-17 工業 25 碼                               | 45 |
| 3-18 矩陣 25 碼                               | 46 |
| 3-19 庫德巴碼                                  | 48 |
| 3-20 128 碼                                 | 50 |
| 3-21 UCC/EAN 128                           | 52 |
| 3-22 ISBT 128                              | 54 |
| 3-23 93 碼                                  | 56 |
| 3-24 11 碼                                  | 58 |
| 3-25 MSI/Plessey                           | 60 |
| 3-26 UK/Plessey                            | 62 |
| 3-27 中國郵政碼                                 | 64 |
| 3-28 GS1 DataBar ( GS1 DataBar Truncated ) | 65 |
| 3-29 GS1 DataBar Limited                   | 66 |
| 3-30 GS1 DataBar Expanded                  | 67 |
| 3-31 PDF417                                | 68 |
| 3-32 MicroPDF417                           | 69 |
| 3-33 QR 碼                                  | 70 |
| 3-34 MicroQR 碼                             | 71 |
| 3-35 Data Matrix                           | 72 |
| 3-36 漢信碼                                   | 73 |
| 3-37 Aztec 碼                               | 74 |
| 3-38 G1-G6、C1-C3 和 FN1 替换字串設置              | 75 |
| 3-39 G1-G4 字串插入位置和碼制識別符位置                  | 81 |

|   | 3-40 字串傳送       | 82 |
|---|-----------------|----|
|   | 3-41 資料字元的有效性確認 | 84 |
| 4 | 簡易保養方法          | 88 |
| 5 | 非列印字元條碼表        | 89 |
| 6 | ASCII 表         | 90 |
| 7 | 測試圖樣            | 91 |
| 8 | 恢復出廠設置和顯示版本資訊   | 94 |
| 9 | 設置選項參數條碼        | 95 |

# 1 規格參數

## 1-1 技術參數

| 外觀尺寸        | 尺寸 長×寬×高:82 毫米×69 毫米×178 毫米                                                                                                    |  |  |  |
|-------------|----------------------------------------------------------------------------------------------------|--|--|--|
| 重量          | 146 克 (不含電纜)                                                                                                    |  |  |  |
| 電纜標準        | 直線·2米                                                                                                    |  |  |  |
| 介面類別型       | RJ-45 水晶頭                                                                                                    |  |  |  |
| 外殼材質        | PC+TPU                                                                                                    |  |  |  |
| 掃描窗材質       | 鋼化玻璃                                                                                                    |  |  |  |
| 提示方式        | 蜂鳴器·LED 指示燈                                                                                                    |  |  |  |
| 系統介面        | RS-232 串口·USB 鍵盤·USB 虛擬串口                                                                                                    |  |  |  |
| 觸發方式        | 手動·自動感應                                                                                                    |  |  |  |
| 設置方式        | 手動(依次掃描設置條碼)                                                                                                    |  |  |  |
| 程式更新        | 電腦線上更新                                                                                                    |  |  |  |
| 輸入電壓        | 4.40~5.25 伏                                                                                                    |  |  |  |
| 電流          | 待機:160 毫安培·工作:最大值 480 毫安培·有效值 300 毫安培                                                                                                    |  |  |  |
| 照明          | 白色 LED · 5000K                                                                                                    |  |  |  |
| 瞄准          | 綠色 LED·波長 525nm                                                                                                    |  |  |  |
| 分辨率         | 1280 × 800 圖元                                                                                                    |  |  |  |
| 視場角度        | 水準:41°·豎直:28°                                                                                                    |  |  |  |
| 掃描角度        | ±70°·±75°·360°(左右、前後、轉動)                                                                                                    |  |  |  |
| 印刷對比度       | 最低 20% 反射差                                                                                                    |  |  |  |
|             | 1D: UPC-A·UPC-E·UPC-E1·EAN-13·EAN-8·ISBN/ISSN·39碼·39碼(ASCI                                                                                                    |  |  |  |
| 条7.4年 千禾 米石 | 主调 )· 52 调· IIIOptic 59 调· 父父 25 调· 工未 25 调· 咫陴 25 调· 単伝匚调( INW7 )·                                                                                                    |  |  |  |
| 丹午 小村 仁主 犬只 | 120 嗝・UCC/EAN 120・IDT120'95 喘・II 喘( USD-8 )'NISI/Plessey・UK/Plessey  <br>  中國郵政碼・GS1 DataBar(前身是・RSS)系列                                                                                                    |  |  |  |
|             | 2D:PDF417,MicroPDF417,OR code,DataMatrix,谨信碼,Aztec碼,MicroOR                                                                                                    |  |  |  |
|             |                                                                                                    |  |  |  |
| 取小胜们反       | 1D(COUP 128): 4mm<br>4mil Codo20(8 京王): 20 mm - 00 mm                                                                                                    |  |  |  |
|             | $4 \text{Im Code29} (9 \neq 7.5)$ . $30 \text{Im Im} = 30 \text{Im}$                                                                                                    |  |  |  |
|             | 12  millips(6  cm)                                                                                                    |  |  |  |
|             | 20  mil Codo  20 (1  mil  -200  mil  -200  mi |  |  |  |
| 景 深         | 6 7mil DDE417(20 字元): 15 mm - 430 mm                                                                                                    |  |  |  |
|             | $10 \text{ mil OP} (20 \text{ $\overline{2}$})$ ; $13 \text{ mil $-120 \text{ mil $10$}}$                                                                                                    |  |  |  |
|             | 10mil DM (20 字元): 0 mm 165 mm                                                                                                    |  |  |  |
|             | 20 mil OP(20  pm)                                                                                                    |  |  |  |
|             | _10°C 至 50°C (工作),_20°C 至 70°C (友健)                                                                                                    |  |  |  |
|             | <u>10 C 王 50 C ( 工) ) 20 C 王 70 C ( 仔 때 )</u><br>5% 至 05% ( 無 ) ( 無 )                                                                                                    |  |  |  |
| ·           |                                                                                                    |  |  |  |
| 安全等級        | EIVIC 電磁相谷性:EIN55032、EIN55035、EIN61000                                                                                                    |  |  |  |
|             | 电积女王:LIN60950-1                                                                                                    |  |  |  |

| 光照安全:IEC62471                |
|------------------------------|
| 光照等級:0 至 100,000LUX          |
| 密封等級:IP52                    |
| 抗震能力:可承受多次 2.0 米高度跌落到水泥地面的衝擊 |

## 1-2 條碼預設參數

|                                              | 識讀           | 校驗符          | 校驗符          | 最小碼字              | 自訂  | AIM  |
|----------------------------------------------|--------------|--------------|--------------|-------------------|-----|------|
| 际购积空                                         | 確認           | 確認           | 傳送           | 長度                | 識別符 | 識別符  |
| UPC-A                                        | $\checkmark$ | $\checkmark$ | $\checkmark$ | (12) <sup>2</sup> | А   | ]Em  |
| UPC-E                                        | $\checkmark$ | $\checkmark$ | $\checkmark$ | (8) <sup>2</sup>  | D   | ]Em  |
| UPC-E1                                       | -            | $\checkmark$ | $\checkmark$ | (8) <sup>2</sup>  | D   | ] Em |
| EAN-13                                       | $\checkmark$ | $\checkmark$ | $\checkmark$ | (13) <sup>2</sup> | А   | ]Em  |
| EAN-8                                        | $\checkmark$ | $\checkmark$ | $\checkmark$ | (8) <sup>2</sup>  | С   | ] Em |
| ISBN ( Bookland EAN )<br>/ ISSN <sup>1</sup> | $\checkmark$ | $\checkmark$ | $\checkmark$ | (13) <sup>2</sup> | В   | ]Em  |
| 39 碼                                         | $\checkmark$ | -            | -            | 1                 | М   | ]Am  |
| 交叉 25 碼                                      | $\checkmark$ | -            | -            | 6                 | Ι   | ]lm  |
| 工業 25 碼                                      | -            | -            | -            | 4                 | Н   | ]lm  |
| 矩陣 25 碼                                      | $\checkmark$ | -            | -            | 6                 | Х   | ]lm  |
| 庫德巴碼                                         | $\checkmark$ | -            | -            | 4                 | Ν   | ]Fm  |
| 128 碼                                        | $\checkmark$ | $\checkmark$ | -            | 1                 | К   | ]Cm  |
| UCC/EAN 128                                  | $\checkmark$ | $\checkmark$ | -            | 1                 | К   | ]Cm  |
| ISBT 128                                     | $\checkmark$ | $\checkmark$ | -            | 1                 | К   | ]Cm  |
| 93 碼                                         | $\checkmark$ | $\checkmark$ | -            | 1                 | L   | ]Gm  |
| 11 碼                                         | -            | $\checkmark$ | -            | 4                 | V   | ]Hm  |
| MSI/Plessey                                  | -            | -            | -            | 4                 | 0   | ]Mm  |
| UK/Plessey                                   | -            | $\checkmark$ | -            | 1                 | U   | ]Mm  |
| 中國郵政碼                                        | $\checkmark$ | -            | -            | (11) <sup>2</sup> | Т   | ]lm  |
| GS1 DataBar                                  | $\checkmark$ | -            | -            | (16) <sup>2</sup> | R   | ]em  |
| GS1 DataBar Truncated <sup>3</sup>           | $\checkmark$ | -            | -            | (16) <sup>2</sup> | R   | ]em  |
| GS1 DataBar Limited                          | $\checkmark$ | -            | -            | (16) <sup>2</sup> | R   | ]em  |
| GS1 DataBar Expanded                         | $\checkmark$ | -            | -            | 1                 | R   | ]em  |
| PDF417                                       | $\checkmark$ | -            | -            | -                 | р   | ]Lm  |
| MicroPDF417                                  | $\checkmark$ | -            | -            | -                 | р   | ]Lm  |
| DataMatrix                                   | $\checkmark$ | -            | -            | -                 | d   | ]dm  |
| QR code                                      | $\checkmark$ | -            | -            | -                 | q   | ]Qm  |
| MicroQR 碼                                    | -            | -            | -            | -                 | q   | ]Qm  |
| 漢信碼                                          | -            | -            | _            | -                 | h   | ]Xm  |
| Aztec 碼                                      | -            | -            | -            | -                 | а   | ]zm  |

注1: ISBN/ISSN 的設置參數與 EAN-13 的設置參數總是相同。

注2:定長碼。

注 3:GS1 DataBar Truncated 的設置參數與 GS1 DataBar 的設置參數總是相同。

2 開始

2-1 外觀尺寸

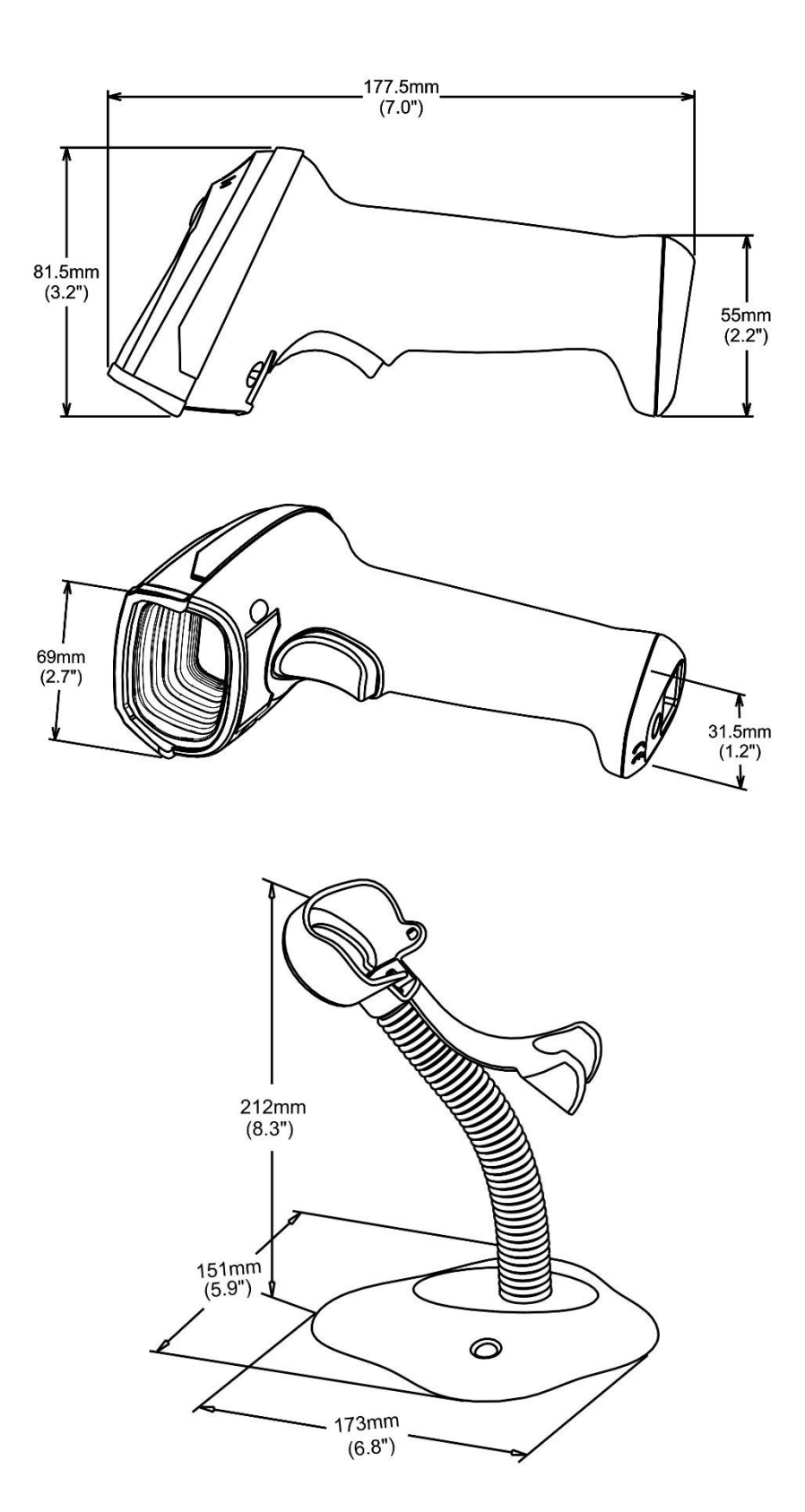

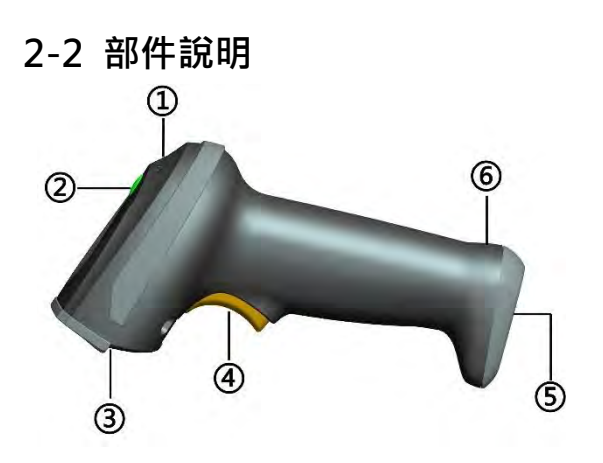

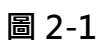

- ①
   聲音孔
- ② LED
- ③ 掃描窗
- ④ 扳機
- ⑤ 電纜線介面
- ⑥ 電纜線的拆除孔

## 2-3 線纜連接頭引腳定義

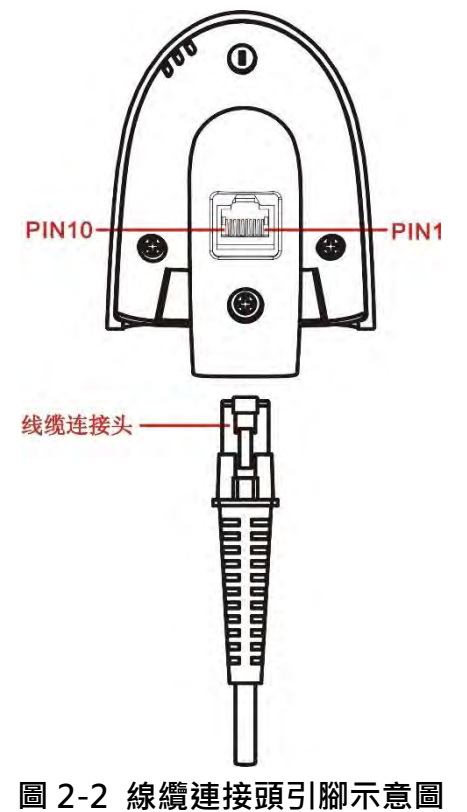

表 2-1 所描述的閱讀器線纜引腳定義僅供參考。

| 表 2-1 線纜 | 夏連接頭ら | 腳定義 |
|----------|-------|-----|
|----------|-------|-----|

| 引腳 | RS232         | USB             |
|----|---------------|-----------------|
| 1  | 電源(Power·+5V) | 電源(Power · +5V) |
| 2  | 預留            | 預留              |
| 3  | 地(Ground)     | 地(Ground)       |
| Л  | +3.3V         | 地               |
| 4  | (用於自動識別介面類別型) | (用於自動識別介面類別型)   |
| 5  | TxD           | 預留              |
| 6  | RxD           | 預留              |
| 7  | 預留            | 預留              |
| 8  | 預留            | 預留              |
| 9  | CTS           | D-              |
| 10 | RTS           | D+              |

注:所有的 RS232 引腳 (RxD, TxD, CTS 和 RTS) 的電壓定義都遵循: 0V 為邏輯低, 3.3V 為邏輯高。

### 2-4 電纜線的安裝與移除

#### 2-4-1 USB 電纜線的安裝

閱讀器可選配 USB 電纜線一條,其與設備連接示意圖見圖 2-3。注意:主機可通過 USB 電纜給閱讀器提 供電源。閱讀器不需要外接其它電源。其安裝方法如下:

- 1、將電纜線水晶插頭的一端接閱讀器的尾部。
- 2、將另一端與設備的 USB 介面相連。
- 3、如連接正確,閱讀器的蜂鳴器和 LED 燈會發出提示信號。
- 4、Windows 會自動檢測 USB 設備。

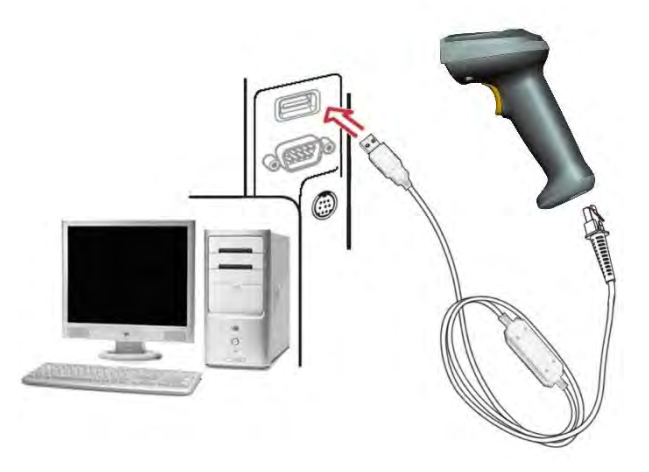

圖 2-3

#### 2-4-2 RS-232 電纜線的安裝

閱讀器可選配 RS-232 電纜線一條,其與設備連接示意圖見圖 2-4。其安裝方法如下:

1、關閉設備電源。

2、將電纜線水晶插頭的一端接閱讀器的尾部。

- 3、將另一端與設備的9針序列介面相連。
- 4、如果設備(序列介面的第9針)不提供電源,將外接5伏電源接到電纜線上。
- 5、打開設備電源。如連接正確,閱讀器的蜂鳴器和 LED 燈會發出提示信號。

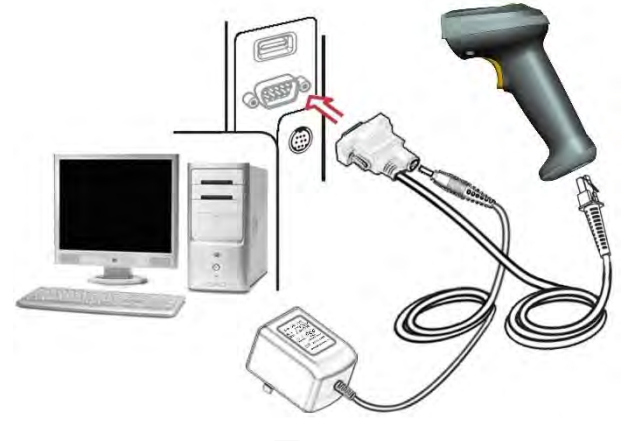

圖 2-4

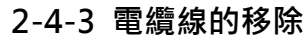

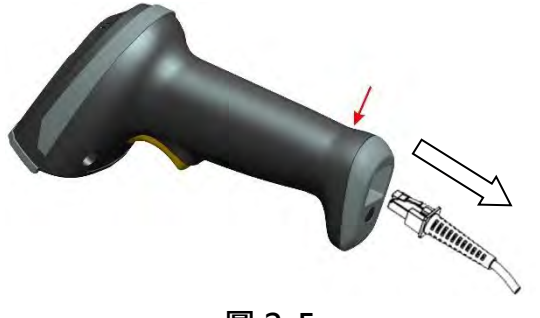

圖 2-5

移除電纜線的方法如下:

1、找到閱讀器上靠下方的小孔(圖2-1中⑤)。

2、將一根迴紋針類的細針插入小孔,輕輕拉動電纜線,使其從閱讀器介面中脫出。

### 2-5 支架安裝示意圖

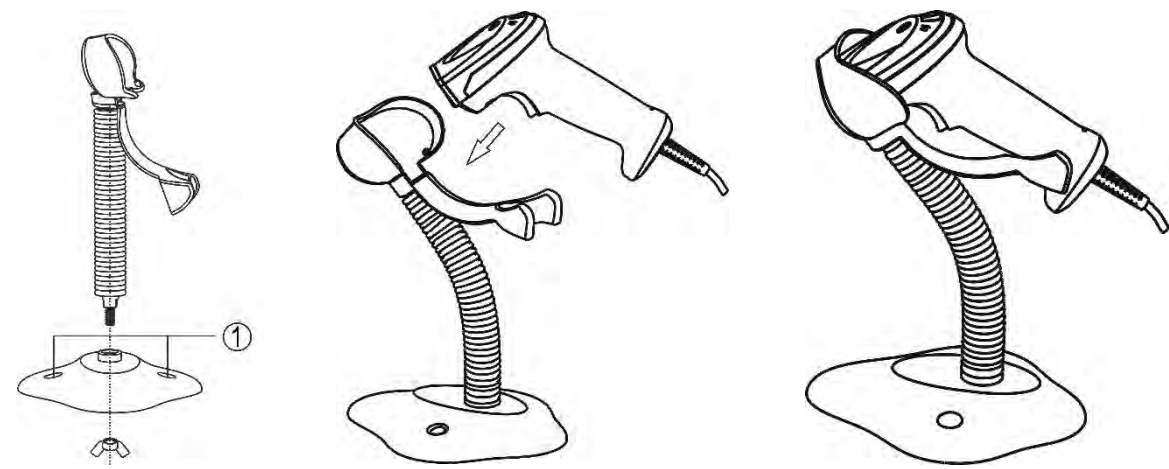

- 注:支架是可選配件。
- 1、按上圖所示裝配好支架;
- 2、旋緊裝配螺絲使支架穩定;
- 3、彎曲蛇形支架管到合適的角度以便進行掃描;
- 4、把裝配好的支架底座放在平整的表面上;
- 5、確定電纜線連接正確;
- 6、把閱讀器如上圖所示放上支架座。
- 7、如需將支架固定到桌面,可用兩根 10#螺絲穿過預留的螺孔(圖中①處)進行固定。

## 3 參數設置

### 3-1 示例1:掃描一維條碼完成單一參數設置

注:

- 進入設置流程後,閱讀器的 LED 燈會一直亮著,標誌目前設置在正確進行中。如果設置有誤,LED 燈 會關閉,同時蜂鳴器會發出提示信號。
- 2. 如設置成功結束,閱讀器會關閉 LED 燈,同時蜂鳴器會發出提示信號 2 次。
- 3. 本手冊中·參數模式的出廠設置是用星號(\*)標誌。

下面提供兩種掃描設置方式:

❶ 單步設置

根據使用者的要求·掃描相應的單步設置條碼即可。

示例:設置流量控制模式為 XON/XOFF。

步驟:僅掃描以下設置條碼。

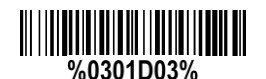

② 多步設置

多步設置,參數設置流程如下:

- 1. 根據客戶的要求,選擇要修改的參數模式,掃描相應的選項條碼
- 2. 掃描參數值所對應的兩個阿拉伯數字 (0-9,或 A-F)。參考 "10 設置選項參數條碼"。
- 3. 如需參數值對應多個阿拉伯數字,重複步驟2。
- 4. 掃描結束設置條碼。

示例:設置流量控制模式為 XON/XOFF。

步驟:依次掃描以下設置條碼。

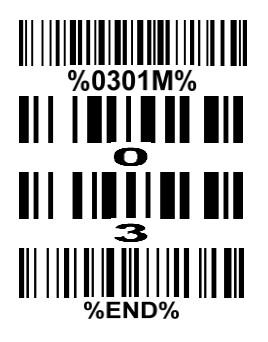

### 3-2 示例 2: 掃描 QR 碼完成多參數設置

客戶可以根據所需多參數設置的內容定制一個 QR 碼·閱讀器通過掃描這個單一的 QR 碼即可完成多參數 設置。

一、QR 碼所含多參數設置的內容格式

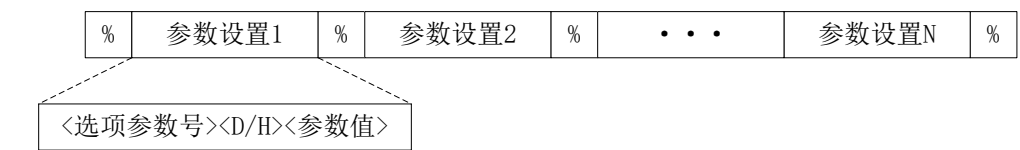

其中:

<選項參數號>指選項條碼所對應的4個0-9之間的數字。

<D/H>指"D"或"H"字元,D指參數數值型別為十進位,H指類型為十六進位。

<參數值>是一串字元,長度可以是2、4、或其它值。根據選項參數要求確定。

示例:

設置 0401->03(十進位); 8002->0D0A(十六進位); 8202->01(十進位)·QR 碼的內容及相應的 QR 碼如下:

%0401D03%8002H0D0A%8202D01%

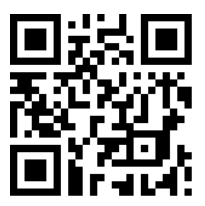

二、製作 QR 碼的注意事項

所製作的 QR 碼必須使用 M2 版本 (Model: M2)。條碼結構的其它要求,如安全等級 (ECC)、起始狀態 (Start mode)不做限制。

三、其它說明

1. 同一 QR 設置條碼中,可包含相同的選項參數號,可帶有相同或不同的參數值。在相同選項號帶不同參數值的這種情況下,最後出現的參數值為有效值。

2.任何一個參數設置不正確,都會判斷整個條碼設置失敗,並根據情況進行輸出等操作。參數不正確包括 以下一些情況:選項參數號無效;參數值的類型不正確;參數值長度超出允許範圍;參數值超出允許範圍。

### 3-3 介面選擇

閱讀器支援 RS-232 串口和 USB 介面。一般情況下,選取其中的一款原廠提供的電纜線,正確連接上後, 閱讀器即可正常工作。

#### 介面選擇:

自動識別-選擇這種模式, 閱讀器能自動識別電纜線使用的是 RS-232 串口還是 USB 介面。

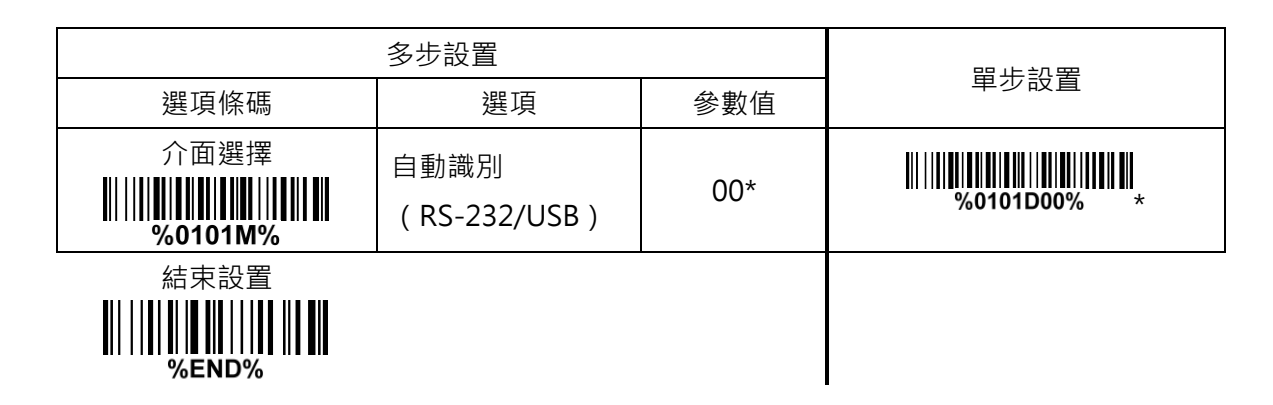

#### 3-4 RS-232 介面

CTS:允許傳送(硬體信號) RTS:請求傳送(硬體信號) XON:傳送ON(ASCII編碼11<sub>16</sub>) XOFF:傳送OFF(ASCII編碼13<sub>16</sub>)

#### 主機類型:

標準- 閱讀器與主機通過標準 RS-232 介面進行通信。

**OPOS/JPOS**- 有些POS終端需要安裝OPOS/JPOS驅動才可以和閱讀器正常連接和使用。OPOS/JPOS 驅動由閱讀器廠家提供;請聯繫閱讀器廠家獲取使用指引。

#### 流程控制:

無-只使用 TxD 和 RxD 信號進行通信而不使用任何硬體或軟體握手協定。

RTS/CTS-當閱讀器準備向主機傳送條碼資料時,它必須先發送 RTS 信號,等待主機發出 CTS 信號,然後進行正常資料通信。如超時或主機沒有回饋 CTS 信號,閱讀器蜂鳴器將發出特殊鳴叫警告。根據主機空閒時,提供 RTS 的電平高低,做相應設置(主機空閒:RTS 低電平)或(主機空閒:RTS 高電平)。 XON/XOFF-當主機不能接受資料時,它會發送一個 XOFF 字元通知閱讀器暫停傳送;直到閱讀器收到 一個 XON 字元時,傳送繼續。

ACK/NAK-資料傳輸完畢後,閱讀器將等待主機回饋一個 ACK(應答)或者 NAK(無應答)信號。當 收到一個 NAK 信號,閱讀器會重新發送資料並等待一個 ACK 或者 NAK 信號。當連續收到三次 NAK 信號,閱讀器將不再嘗試發送當前資料,同時蜂鳴器和 LED 燈會發出提示信號。

相鄰字元時延:指每個資料字元傳送後的時延。

回饋時延:指在串口通訊時,閱讀器等待主機握手應答信號的時間。

| 多步設置                                           |                           |       | 四止扒罢                                            |
|------------------------------------------------|---------------------------|-------|-------------------------------------------------|
| 選項條碼                                           | 選項                        | 參數值   | 甲少                                              |
| 主機類型                                           | 標準型                       | 00*   | %0310D00% *                                     |
|                                                | OPOS/JPOS 類型              | 01    | %0310D01%                                       |
|                                                | 無(None)                   | 00*   | ₩\\ <b>₩₩₩₩₩₩₩₩₩₩₩₩₩₩₩₩₩₩₩₩</b><br>%0301D00% *  |
| 法具物组                                           | RTS/CTS<br>(主機空閒:RTS 低電平) | 01    |                                                 |
| 流重控制<br>∭Ⅲ <b>ⅢⅢⅢⅢⅢ</b> ⅢⅢⅢⅢ<br>%0301M%        | RTS/CTS<br>(主機空閒:RTS 高電平) | 02    | ₩     <b>                                 </b>  |
|                                                | XON/XOFF                  | 03    | ₩    <b>                                  </b>  |
|                                                | ACK/NAK                   | 04    | ₩    <b>                                  </b>  |
|                                                | 0 毫秒                      | 00*   | ₩\\ <b>₩₩₩₩₩₩₩₩₩₩₩₩₩₩₩₩₩</b><br>%0302D00% *     |
|                                                | 5 毫秒                      | 01    | %0302D01%                                       |
| 相鄰字元時延                                         | 10 毫秒                     | 02    |                                                 |
| ₩\\\\ <b>₩₩₩₩₩₩₩₩₩₩₩₩₩₩₩₩₩₩₩₩₩₩</b><br>%0302M% | 20 毫秒                     | 03    |                                                 |
|                                                | 40 毫秒                     | 04    |                                                 |
|                                                | 80 毫秒                     | 05    | %0302D05%                                       |
| 回饋時延                                           | 00.00(100 三秒)             | 00-99 |                                                 |
| III     IIIIIIIIIIIIIIIIIIIIIIIIIIIIII         | 00-99 (100 219 )          | 00*   | ₩\\ <b>₩₩₩₩₩₩₩₩₩₩₩₩₩₩₩₩₩₩₩₩₩</b><br>%0304D00% * |
|                                                | 300                       | 00    |                                                 |
|                                                | 600                       | 01    |                                                 |
| 中和唐杨注本                                         | 1200                      | 02    | ₩                                               |
| ● ● 列 傳 剰 迷 举                                  | 2400                      | 03    | %0305D03%                                       |
| 7∕0 <b>303₩</b> 1%                             | 4800                      | 04    | %0305D04%                                       |
|                                                | 9600                      | 05*   | %0305D05% *                                     |
|                                                | 19200                     | 06    | %0305D06%                                       |

| 多步設置                  |              |     | 留牛扒罢        |
|-----------------------|--------------|-----|-------------|
| 選項條碼                  | 選項           | 參數值 | 毕少改直        |
|                       | 38400        | 07  | %0305D07%   |
|                       | 57600        | 08  | %0305D08%   |
|                       | 115200       | 09  | %0305D09%   |
|                       | 無(None)      | 00* | %0306D00% * |
|                       | 奇數同位檢查(Odd)  | 01  |             |
| %U3U6IMI%             | 偶校驗(Even)    | 02  |             |
| 數據位元                  | 8 比特(8 bits) | 00* | %0307D00% * |
| %0307M%               | 7 比特(7 bits) | 01  |             |
| 停止位                   | 1比特 (1 bit ) | 00* | %0308D00% * |
| %0308M%               | 2 比特(2 bits) | 01  | %0308D01%   |
| 結束設置<br>┃     ┃  ┃  ┃ |              |     |             |

#### 3-5 USB 介面

USB 設備類型:

HID 鍵盤-如選擇此工作模式,閱讀器會被識別為 USB HID 鍵盤模擬設備。鍵盤配置與 "3-5 USB 介面" 一節的鍵盤配置設置一致。

支援 Apple Mac 的 HID 鍵盤- 閱讀器可支援 Apple Mac 的 HID 鍵盤模式。

USB 虛擬串口-如選擇-此工作模式,閱讀器會模擬為一個常規的基於 RS232 的 COM 口。如果閱讀器 連接的是一台使用 Windows 作業系統的電腦,那麼需要在所連接的 PC 機上安裝相應的驅動軟體。驅 動會自動使用下一個可用的 COM 口序號。相關的驅動與指引可在產品所附的 CD 找到或從廠家的主頁 上下載。同時推薦使用一個基於 Windows 作業系統的 COM\_Text 串口中文輸出軟體用於以文本的格式 顯示條碼資訊,包括中文字元等。COM\_Text 使用時,當電腦處於不同的鍵盤輸入法時,都可正確輸出 中文、英文資訊。

注意:如改變 USB 設備類型設置,閱讀器會重新啟動。

Simple COM Port Emulation- 請聯繫閱讀器廠家獲取本選項的相關使用指引。

**支援 OPOS/JPOS 的 HID**- 有些 POS 終端需要安裝 OPOS/JPOS 驅動才可以和閱讀器正常連接和使用。OPOS/JPOS 驅動由閱讀器廠家提供;請聯繫閱讀器廠家獲取使用指引。

**鍵盤配置:**可支援多個國家鍵盤配置模式。通常還需要選擇正確的字元編碼系統,參閱 "3-6 掃描模式和 部分全域設置"一節的字元編碼系統。

相鄰字元時延:指每個資料字元傳送後的時延。可以通過此項設置,改變閱讀器字元輸出速度以適應電腦 主機要求。

#### 數字鍵:

**字母鍵盤-**閱讀器輸出字母和數位時,將傳送字母鍵盤對應的鍵碼。

**數位鍵盤**-閱讀器輸出數位時 · 將傳送數位小鍵盤對應的鍵碼 (僅輸出 '0' · '1' · '2' · '3' · '4' · '5' · '6' · '7' · '8' · '9' · '.' · '+' · '- ' · '/' · '\*' )。通常數位小鍵 盤在鍵盤的右側 · Num Lock 也在那上面。

Alt+數位鍵盤- 閱讀器輸出字元時·將類比 Alt + 數位鍵的方式·輸出字元的 Unicode 編碼·注意: Num Lock 鍵必須被按下。這個設置可用於適應不同國家鍵盤配置。

USB 功能鍵:可支援不可見字元的輸出與禁止,以及不可見字元對應的功能鍵的輸出與禁止。

15

| 選項條碼選項             |                       | 參數值 | 甲步設直                          |
|--------------------|-----------------------|-----|-------------------------------|
|                    | HID 鍵盤                | 00* | ∭                             |
| USB 設備類型           | 支援 Apple Mac 的 HID 鍵盤 | 01  | %0901D01%                     |
| %0901M%            | USB 虛擬串口              | 02  | %0901D02%                     |
|                    | 支持 OPOS/JPOS 的 HID    | 04  | %0901D04%                     |
|                    | USA                   | 00* | ₩₩₩₩₩₩₩₩₩₩₩₩₩₩<br>%0902D00% * |
|                    | Turkish F             | 01  | %0902D01%                     |
|                    | Turkish Q             | 02  | %0902D02%                     |
|                    | French                | 03  | %0902D03%                     |
|                    | Italian               | 04  | %0902D04%                     |
|                    | Spanish               | 05  | %0902D05%                     |
|                    | Slovak                | 06  | %0902D06%                     |
| 신간 순진 포그 모모        | Denmark               | 07  | %0902D07%                     |
|                    | Japanese              | 08  | %0902D08%                     |
| %0902WI%           | German                | 09  | %0902D09%                     |
|                    | Belgian               | 10  | %0902D10%                     |
|                    | Russian               | 11  | %0902D11%                     |
|                    | Czech                 | 12  | %0902D12%                     |
|                    | Thai                  | 13  | %0902D13%                     |
|                    | Hungary               | 14  | %0902D14%                     |
|                    | Swiss German          | 15  | %0902D15%                     |
|                    | Portugal              | 16  | %0902D16%                     |
| 字元編碼系統<br>┃┃     ┃ |                       |     |                               |

|                                               | 四上九四          |     |                                |
|-----------------------------------------------|---------------|-----|--------------------------------|
| 選項條碼                                          | 選項            | 參數值 | 甲迈成直                           |
|                                               | 0 毫秒          | 00* | ₩₩₩₩₩₩₩₩₩₩₩₩₩<br>%0903D00% *   |
|                                               | 5 毫秒          | 01  | %0903D01%                      |
| 相鄰字元時延                                        | 10 毫秒         | 02  | %0903D02%                      |
| ₩\\\\ <b>\\\\\\\\\\\\\\\\\\\\\\\\\\\\\\\\</b> | 20 毫秒         | 03  | %0903D03%                      |
|                                               | 40 毫秒         | 04  | %0903D04%                      |
|                                               | 60 毫秒         | 05  | %0903D05%                      |
|                                               | 字母鍵盤          | 00* | ₩₩₩₩₩₩₩₩₩₩₩₩₩₩₩<br>%0904D00% * |
|                                               | 數位鍵盤          | 01  |                                |
| 數字鍵                                           | Alt+數位鍵盤      | 02  | %0904D02%                      |
| %0904M%                                       | GBK           | 03  | %0904D03%                      |
|                                               | BIGS          | 04  | %0904D04%                      |
|                                               | THAI          | 05  | %0904D05%                      |
| 니다다 가누스는 성격                                   | 輸出不可見字元       | 00  | %0905D00%                      |
|                                               | 輸出不可見字元對應的功能鍵 | 01* | %0905D01% *                    |
| %0905 <b>M</b> %                              | 禁止輸出不可見字元     | 03  | %0905D03%                      |
| 結束設置                                          |               |     |                                |

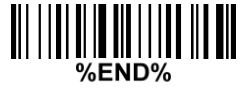

#### 3-6 掃描模式和部分全域設置

掃描模式:

單次按鍵觸發-按下按鍵一次,啟動掃描。當解碼成功或者超過保持時長時,掃描器鐳射線關閉。 按鍵保持-按鍵按下時啟動掃描,釋放按鍵時停止掃描。當解碼成功或超過保持時長時,掃描器鐳射線關 閉。

**單次按鍵保持-**按下按鍵一次,啟動掃描。當沒有成功解碼超過保持時長時,掃描器鐳射線關閉。

自動感應-單次按鍵保持-當有條碼進入掃描器的視場範圍或按下按鍵一次,掃描器會啟動掃描一次。當 解碼成功後繼續解碼,直到解碼超過保持時長時,掃描器才停止掃描。當前的條碼必須離開掃描器的視 場範圍後,自動感應才會被再次使能。

自動感應-單次按鍵觸發-當有條碼進入掃描器的視場範圍或按下按鍵一次,掃描器會啟動掃描一次。當 解碼成功或解碼超過保持時長時,掃描器將會停止掃描。當前的條碼必須離開掃描器的視場範圍後,自 動感應才會被再次使能。

**紋理檢測:**在影像式自動感應模下,紋理檢測是指掃描器檢測到類似條碼的物體才會觸發解碼,如文字、圖案、條碼等。

**紋理檢測時延:**紋理檢測時延是指在規定的延時中沒有檢測到物體,則開啟紋理檢測功能。

**1D 條碼重碼有效時延:**在連續掃描模式,掃描視窗必須離開同一條 **1D** 條碼一定的設置時間後,才可以輸 出同樣的資料。當設置時間為 **00** 時,掃描器將連續掃描,不需移離條碼。當設置為 FF 時,設置時間是無 限長,也就是輸出的相鄰兩個資料一定不相同。

2D 條碼重碼有效時延: 在連續掃描模式, 掃描視窗必須離開同一條 2D 條碼一定的設置時間後, 才可以輸 出同樣的資料。當設置時間為 00 時, 掃描器將連續掃描, 不需移離條碼。當設置為 FF 時, 設置時間是無 限長, 也就是輸出的相鄰兩個資料一定不相同。

**多重確認:**多次解碼結果相同,資料才被確認為有效。

**1D 條碼全域最大/最小碼字長度:**此長度是指被識讀 **1D** 條碼的資料字元長度的有效範圍。必須確保最小碼字長度不超過最大碼字長度,否則相關的條碼類型將無法被識讀。特例下,最大/最小碼制長度可以設置成同一個值,以強制識讀固定碼字長度的條碼。

備註:

1.可針對具體的條碼類型進行最大/最小碼字長度設置。有些碼制不含校驗符·其最小碼字長度的出廠設置為3。

2.碼字長度指的輸出字元長度。

3.UPC-A、UPC-E、EAN-13 和 EAN-8 是定長碼,不受此項設置約束。

全域插入字串組 G1 - G6: 掃描器輸出條碼資料字元時,允許插入最多兩個字串組。可通過設置一個兩位 數值來表示全域插入的字串組的一個或兩個。可以參考 "3-38 G1-G6、C1-C3 和 FN1 替換字串設置"一 節和 "3-39 G1-G4 字串插入位置和碼制識別符位置"一節的內容。示例:

組 G1→設置 01 或者 10。組 G2 和 G4→設置 24 或 42。

有效設置包括:00,01,02,03,04,05,06,10,11,12,13,14,15,16,20,21,22,23,24,25,26,30,31,32, 33,34,35,36,40,41,42,43,44,45,46,50,51,52,53,54,55,56,60,61,62,63,64,65 and 66。 **條碼寬度校正:**如使能,可校正條和空使用不同寬度比例的條碼。

**糾錯優化解碼功能:**如使能·掃描器會使用糾錯演算法優化解碼。本功能並不是對所有的解碼種類都有效。 連續掃描資料輸出延時:如使能·在連續掃描模式·解碼成功後·會暫存資料·繼續解碼。在設定時間內 沒有解得新的條碼·才輸出之前保存的一個或多個條碼資料·最多可保存總和為 1000 個字元的條碼資料。 當設置時間為 00 時,掃描器將不暫存資料。當設置為 FF 時,掃描器在停止掃描前不輸出資料。

**字元編碼系統**:字元編碼系統是指一種碼字(code)集和字元(character)集的特定對應關係。常見的字元編碼系統包括摩斯碼(Morse code)·Baudot碼·ASCII碼和 Unicode碼。當接收到的資料不能正確 顯示成相應字元時,有可能是被掃描條碼所採用的字元編碼系統與主機採用的不一致。這時可嘗試其它選 擇來找到合適的。

開始解碼前需完成前次解碼資料輸出:本設置在 USB 設備類型 為 "HID 鍵盤" 或 "支援 Apple Mac 的 HID 鍵盤" 時有效,參閱 "3-5 USB 介面" 一節。如使能,只有當前次解碼資料輸出完成後,掃描器才開 始下一次的解碼。

#### 休眠模式:

**淺度休眠:**當掃描器不解碼後,會立即進入淺度休眠模式。

深度休眠:當掃描器無解碼的時間超過設定的進入深度休眠模式時延時,此設置決定掃描器是否會進入休眠模式。進入休眠模式後,可通過按下按鍵喚醒掃描器。注:此功能只在非持續模式和非感應模式下 才會有效。

| 步設置                                        |             |     | 巴止扒哭                                        |
|--------------------------------------------|-------------|-----|---------------------------------------------|
| 選項條碼                                       | 選項          | 參數值 | <b>半少</b>                                   |
|                                            | 單次按鍵觸發      | 00  | %0401D00%                                   |
|                                            | 按鍵保持        | 01* | ₩\\ <b>₩₩₩₩₩₩₩₩₩₩₩₩₩₩₩₩</b><br>%0401D01% *  |
|                                            | 單次按鍵保持      | 04  | %0401D04%                                   |
| 76 <b>040 I WI</b> %                       | 自動感應-單次按鍵保持 | 06  | %0401D06%                                   |
|                                            | 自動感應-單次按鍵觸發 | 07  | %0401D07%                                   |
| 紋理檢測<br>ⅢⅢ <b>ⅢⅢⅢⅢⅢⅢ</b> Ⅲ<br>%0604M%      | 禁止          | 00* | %0604D00%                                   |
|                                            | 使能          | 01  | %0604D01%                                   |
|                                            | 一直檢測        | 00  | %0606D00%                                   |
|                                            | 5秒          | 01  | %0606D01%                                   |
| 紋理檢測時間間隔<br>║/// <b>┃┃┃┃┃┃<br/>00606M%</b> | 10 秒        | 02  |                                             |
|                                            | 30 秒        | 03  | %0606D03%                                   |
|                                            | 60 秒        | 04  |                                             |
|                                            | 從不檢測        | 05* | %0606D05% *                                 |
| 保持時長                                       | 4秒          | 00* | ₩\\ <b>\\₩₩₩₩₩₩₩₩₩₩₩₩₩₩₩</b><br>%0402D00% * |

| 步設置                                                          |                             |                     | 四止扒罢                                          |
|--------------------------------------------------------------|-----------------------------|---------------------|-----------------------------------------------|
| 選項條碼                                                         | 選項                          | 參數值                 | 中少改員                                          |
| ₩\\\ <b>\\₩₩₩₩₩₩₩₩₩₩₩₩₩₩₩</b><br>%0402M%                     | 8秒                          | 01                  |                                               |
|                                                              | 16 秒                        | 02                  |                                               |
|                                                              | 24 秒                        | 03                  | ₩\\\ <b>\\\\\\\\\\\\\\\\\\\\\\\\\\\\\\\\\</b> |
|                                                              | 30 秒                        | 04                  | %0402D04%                                     |
|                                                              | 1分鐘                         | 05                  | %0402D05%                                     |
|                                                              | 1.5 分鐘                      | 06                  | %0402D06%                                     |
|                                                              | 2 分鐘                        | 07                  | %0402D07%                                     |
|                                                              | 5 分鐘                        | 08                  | %0402D08%                                     |
|                                                              | 7 分鐘                        | 09                  | %0402D09%                                     |
|                                                              | 10 分鐘                       | 10                  | %0402D10%                                     |
|                                                              | 15 分鐘                       | 11                  | %0402D11%                                     |
|                                                              | 20 分鐘                       | 12                  |                                               |
|                                                              | 30 分鐘                       | 13                  | %0402D13%                                     |
|                                                              | 45 分鐘                       | 14                  | ₩\\\ <b>\\\\\\\\\\\\\\\\\\\\\\\\\\\\\\\\\</b> |
|                                                              | 1 小時                        | 15                  | %0402D15%                                     |
|                                                              |                             | 00-FF <sub>16</sub> |                                               |
| 1D 條碼重碼有效時延<br>║║║║║║║║║║║║<br>%0403M%                       | 00-FF <sub>16</sub> (50 毫秒) | 00                  | %0403H00%                                     |
|                                                              |                             | 08*                 | %0403H08% *                                   |
| 2D 條碼重碼有效時延<br>┃//// <b>////////////////////////////////</b> |                             | 00-FF <sub>16</sub> |                                               |
|                                                              | 00-FF <sub>16</sub> (50 毫秒) | 00                  | ₩\\\ <b>\\\</b><br>%0415H00%                  |
|                                                              |                             | 08*                 | ₩₩₩₩₩₩₩₩₩₩₩₩₩₩₩<br>%0415H08% *                |
| 多重確認                                                         | 00-09(00:無)                 | 00-09               |                                               |

| 步設置                                                     |               |                     | 留牛扒罢                                          |
|---------------------------------------------------------|---------------|---------------------|-----------------------------------------------|
| 選項條碼                                                    | 選項            | 參數值                 | 年少 <b> 以</b>                                  |
| %0404M%                                                 |               | 00*                 | %0404D00% *                                   |
| 1D 條碼全域最大碼字長度                                           | 21. 22        | 01-99               |                                               |
| %0405M%                                                 | 01-99         | 99*                 | %0405D99% *                                   |
| 1D 條碼全域最小碼字長度                                           | 01.00         | 01-99               | 99                                            |
| ₩    <b>                                 </b>           | 01-99         | 04*                 | %0406D04% *                                   |
| 全域插入字串組                                                 | 00.66         | 00-66               |                                               |
| ₩    <b>  ₩  ₩  ₩  ₩                     </b>           | 00-00         | 00*                 | %0407D00% *                                   |
|                                                         | 禁止            | 00                  | %0408D00%                                     |
| ₩    <b>                                 </b>           | 使能            | 01*                 | %0408D01% *                                   |
|                                                         | 禁止            | 00                  | %0410D00%                                     |
| ₩    <b>  ₩  ₩  ₩  ₩   ₩  </b><br>%0410M%               | 使能            | 01*                 | %0410D01% *                                   |
| 連續掃描資料輸出延時                                              | 00-99(100 毫秒) | 00-FF <sub>16</sub> |                                               |
| ₩\\\\ <b>\\\\\\\\\\\\\\\\\\\\\\\\\\\\\\\\</b>           | FF(不輸出)       | 00*                 | ₩\\ <b>\\\\\\\\\\\\\\\\\\\\\\\\\\\\\\\\\\</b> |
|                                                         | ASCII         | 00*                 | ₩₩₩₩₩₩₩₩₩₩₩₩₩₩<br>%0413D00% *                 |
|                                                         | UTF-8         | 01                  | %0413D01%                                     |
|                                                         | Windows-1251  | 02                  | %0413D02%                                     |
| 字元編碼系統<br>┃     <b>                                </b> | 簡體中文          | 03                  | %0413D03%                                     |
|                                                         | 繁體中文          | 04                  | %0413D04%                                     |
|                                                         | Windows-1250  | 05                  | %0413D05%                                     |
|                                                         | KOI8R         | 06                  | %0413D06%                                     |
|                                                         | 日文            | 07                  | %0413D07%                                     |
| USB HID 模式下                                             | 串列            | 00*                 | ₩₩₩₩₩₩₩₩₩₩<br>%0414D00% *                     |

| 步設置                                  |      |     | 留牛扒罢                                          |
|--------------------------------------|------|-----|-----------------------------------------------|
| 選項條碼                                 | 選項   | 參數值 | 中少 <b></b> 可且                                 |
| 解碼資料傳送類型<br>┃┃┃┃┃┃┃                  | 並行   | 01  | ∭     <b>                                </b> |
| 休眠模式<br>∭Ⅲ <b>ⅢⅢⅢⅢⅢⅢⅢ</b><br>%0416M% | 關閉   | 00  |                                               |
|                                      | 深度休眠 | 01  | ₩\\ <b>₩₩₩₩₩₩₩₩₩₩₩₩₩₩₩₩₩₩</b><br>%0416D01% *  |
|                                      | 淺度休眠 | 02* | %0416D02%                                     |
|                                      |      |     |                                               |

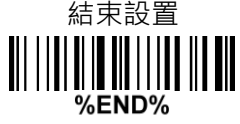

## 3-7 LED 燈指示與蜂鳴器指示

上電指示:如使能,電源接通並且閱讀器自啟成功後,閱讀器的蜂鳴器和 LED 燈會發出提示信號。 LED 燈指示:如使能,每次解碼成功後,LED 燈會閃爍一下。 蜂鳴器指示:如使能,每次解碼成功後,蜂鳴器會鳴叫一下。 鳴叫時長:可通過改變此項參數的設置,調整蜂鳴器一次鳴叫時間的長短。 蜂鳴器音量:可通過改變設置,調整蜂鳴器的音量。

| 多步設置                                       |               | 習止包架  |                                |
|--------------------------------------------|---------------|-------|--------------------------------|
| 選項條碼                                       | 選項            | 參數值   | 甲亚成直                           |
| 上電指示                                       | 禁止            | 00    | %0501D00%                      |
| ₩\\\ <b>\\₩₩\\₩₩\\₩₩\\₩\\</b><br>%0501M%   | 使能            | 01*   | ₩₩₩₩₩₩₩₩₩₩₩₩₩₩₩<br>%0501D01% * |
| LED 燈指示                                    | 禁止            | 00    | %0502D00%                      |
| ₩\\\ <b>\\₩₩\\₩₩\\₩₩\\₩₩\\₩</b><br>%0502M% | 使能            | 01*   | ₩₩₩₩₩₩₩₩₩₩₩₩₩<br>%0502D01% *   |
| 蜂鳴器指示                                      | 禁止            | 00    | %0503D00%                      |
| ₩\\\ <b>₩₩₩₩₩₩₩₩₩₩₩₩₩₩</b><br>%0503M%      | 使能            | 01*   | ₩₩₩₩₩₩₩₩₩₩₩₩₩<br>%0503D01% *   |
| 鳴叫時長<br>║ⅢⅢⅢⅢⅢⅢⅢⅢ<br>%0504M%               | (01-09(10 毫秒) | 01-09 |                                |
|                                            |               | 05*   | ₩₩₩₩₩₩₩₩₩₩₩₩₩<br>%0504D05% *   |
| 蜂鳴器音量<br>∭Ⅲ <b>ⅢⅢⅢⅢ</b> ⅢⅢⅢⅢ<br>%0505M%    | 低             | 00    | %0505D00%                      |
|                                            | 中             | 01    | %0505D01%                      |
|                                            | 高             | 02*   | ₩₩₩₩₩₩₩₩₩₩₩₩₩₩<br>%0505D02% *  |
| 结市铅罟                                       |               |       |                                |

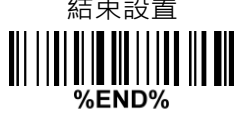

### 3-8 解碼照明和解碼瞄準設置

解碼照明模式:開啟照明使掃描器在解碼打開照明裝置以輔助圖像獲取。一般情況下,開啟照明可以説明 掃描器獲取品質更好的圖像,獲取效果會隨著鏡頭和條碼的距離變大而下降。

**解碼瞄準模式**:開啟解碼瞄準模式,並在解碼時瞄準被識讀條碼,可以幫助閱讀器更快地確定條碼區域, 更快速解碼。

解碼照明亮度等級:可通過改變設置,調整解碼照明的亮度。

自動感應的照明模式:

照明常關-補光燈一直關閉。

弱光下開啟照明-環境亮度過暗時·掃描器開啟補光燈;環境亮度正常時·掃描器關閉補光燈。

照明常開-補光燈一直開啟。

注:此功能只在自動感應模式下才有效。

| 多步設置                                                    |         |     |                                                |
|---------------------------------------------------------|---------|-----|------------------------------------------------|
| 選項條碼                                                    | 選項      | 參數值 | 甲亚成直                                           |
|                                                         | 常關      | 00  | %9001D00%                                      |
| 解碼照明模式                                                  | 常開      | 01  | %9001D01%                                      |
| %9001M%                                                 | 閃爍      | 02  |                                                |
|                                                         | 僅識讀時開啟  | 03* | ₩ ₩₩₩₩₩₩₩₩₩₩<br>%9001D03% *                    |
|                                                         | 常關      | 00  | <b>                          </b><br>%9002D00% |
| 解碼瞄準模式<br>┃    <b>                                 </b> | 常開      | 01  | ₩    <b>₩ ₩ ₩ ₩ ₩ ₩ ₩ ₩ ₩</b><br>%9002D01%     |
|                                                         | 識讀前開啟   | 02  | %9002D02%                                      |
|                                                         | 僅識讀時開啟  | 03* | %9002D03% *                                    |
| 解碼照明亮度等級<br>∭Ⅲ <b>ⅢⅢⅢⅢⅢⅢⅢⅢ</b><br>%9003M%               | 關閉解碼照明  | 00  |                                                |
|                                                         | 低亮度     | 01  | ₩    <b>₩   ₩   ₩   ₩   ₩   ₩</b><br>%9003D01% |
|                                                         | 中亮度     | 02* | ₩ ₩₩₩₩₩₩₩₩₩₩₩₩₩<br>%9003D02% *                 |
|                                                         | 高亮度     | 03  | <b>                          </b><br>%9003D03% |
| 自動感應的照明模式<br>∭Ⅲ∭∭∭∭∭∭∭∭∭<br>%0605M%                     | 照明常關    | 00  | %0605D00%                                      |
|                                                         | 弱光下開啟照明 | 01* | ₩ ₩₩₩₩₩₩₩₩₩₩₩₩₩₩<br>%0605D01% *                |
|                                                         | 照明常開    | 02  |                                                |

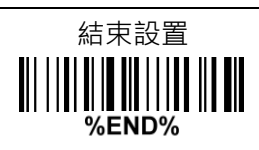

### 3-9 其它識讀設置

1D 條碼識讀:1D 條碼識讀的全域設置。

2D 條碼識讀: 2D 條碼識讀的全域設置。

**垂直居中識讀:**如使能·閱讀器將唯讀取在垂直方向被瞄準光覆蓋的條碼。對於同一水平線上的兩個條碼· 則存在解其中任意一個條碼的可能。本節附解碼瞄準游標的垂直居中位置校正方法。

**手機屏識讀:**如使能,則螢幕條碼掃描平臺可以較好地識讀手機螢幕上的條碼,但有可能會降低常規條碼 的解碼速度。

| 多項設置                                                     |                       | 罒巧≒┐罒 |                                         |
|----------------------------------------------------------|-----------------------|-------|-----------------------------------------|
| 選項條碼                                                     | 選項                    | 參數值   | 甲                                       |
| 1D 條碼識讀                                                  | 遵循各類 1D 條碼的<br>自訂識讀設定 | 00*   | %1005D00% *                             |
| ∥∥∥∥∥∥∥∥∥∥∥∥∥∥<br>%1005M%                                | 全部禁止                  | 01    | %1005D01%                               |
|                                                          | 遵循各類 2D 條碼的<br>自訂識讀設定 | 00*   | ∦∭ <b>₩₩₩₩₩₩₩₩₩₩₩₩₩₩</b><br>%1001D00% * |
|                                                          | 全部關閉                  | 01    | %1001D01%                               |
|                                                          | 全部開啟                  | 02    | %1001D02%                               |
| 20. 依珥尝讀                                                 | 僅 PDF417 開啟           | 03    | %1001D03%                               |
| 2D 除碼蔵讀<br>                                              | 僅 QR code 開啟          | 04    | %1001D04%                               |
|                                                          | 僅 Data Matrix 開啟      | 05    | %1001D05%                               |
|                                                          | 僅 MaxiCode 開啟         | 06    | %1001D06%                               |
|                                                          | 僅 Aztec Code 開啟       | 07    | %1001D07%                               |
|                                                          | 僅漢信碼開啟                | 08    | %1001D08%                               |
| 垂直居中識讀<br>┃    <b>  ↓  ↓                            </b> | 禁止                    | 00*   | ₩₩₩₩₩₩₩₩₩₩₩₩<br>%1004D00% *             |
|                                                          | 使能                    | 01    | %1004D01%                               |
| 手機屏識讀<br>∭∭∭∭∭∭∭∭∭∭∭∭<br>%1007M%                         | 禁止                    | 00*   | ₩₩₩₩₩₩₩₩₩₩₩₩₩₩<br>%1007D00% *           |
|                                                          | 使能                    | 01    | %1007D01%                               |
| 結束設置<br>┃                                <br>%END%       |                       |       |                                         |

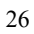

### 附1:解碼瞄準游標的垂直居中位置校正方法

- 1. 掃描本頁中的條碼,蜂鳴器會發出三聲鳴響,表示進入校正模式。
- 保持閱讀器的掃描窗與本頁紙張之間約 15 釐米的距離·扣動閱讀器的扳機·直至蜂鳴器發出"嘀-嘀 -嘀" 三聲短鳴響·表示校正成功;如果蜂鳴器發出"嘀-"一聲長響·則表示校正失敗。
- 3. 若在第2步中校正失敗,重複步驟1-2。若仍不成功,請聯繫本地經銷商或製造商。

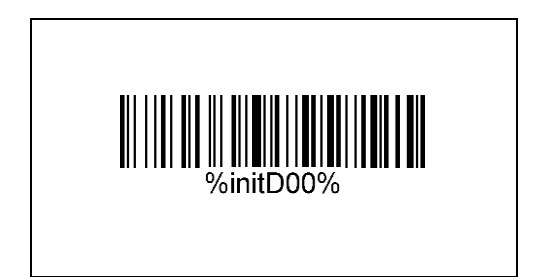

| 掃碼升級 | %NMUGD                                                           |
|------|------------------------------------------------------------------|
|      | 低速 USB 升級模式                                                      |
|      | 主機通過 RS232 介面(或者 USB 虛擬串口)發送命 "0x16 · 0x4D · 0x0D ·              |
| 命令升級 | 0x25 · 0x4E · 0x4D · 0x55 · 0x47 · 0x44 · 0x2E″ · 可使掃描器進入低速升級模式。 |
|      |                                                                  |

| 使能 |  |
|----|--|
| 禁止 |  |

### 3-10 UPC-A

#### 識讀:

格式

| 系統字元 | 11 位元字元資訊 | 1 位校驗符 |
|------|-----------|--------|

**校驗符確認:**如使能,檢測校驗符。

校驗符傳送:如使能,傳送校驗符。

- 自訂碼制識別符:可通過修改此項參數,設置不同的1位自訂碼制識別符。使用時,需參考 "3-40 字串 傳送"一節的碼制識別符傳送。
- 插入字串組:設置一個兩位數值來表示在輸出 UPC-A 碼資料字元時,需插入的字串組。可以參照 "3-6 掃 描模式和部分全域設置"的全域插入字串組。

附加碼:附加碼是指附加2位元或5位元字元。

格式:

截去/擴展:

截去前導 0-此功能被選中時 · UPC-A 資料字元的前導一位元或多位 0 將被截去。

擴展成 EAN-13-此功能被選中時,輸出資料擴展成 13 位元的 EAN-13 碼。

例如:條碼 "123456789180",輸出: "0123456789180"。

**截去系統字元-**此功能被選中時,資料的系統字元將被截去。

增加國家代碼-此功能被選中時,資料的前面會加國家代碼(0為美國)。
| 多                                              | 步設置                                                     |                                                                               | 日本ション                                         |
|------------------------------------------------|---------------------------------------------------------|-------------------------------------------------------------------------------|-----------------------------------------------|
| 選項條碼                                           | 選項                                                      | 參數值                                                                           | 中少 <u></u> 成直                                 |
| 識讀                                             | 禁止                                                      | 00                                                                            | %1101D00%                                     |
|                                                | 使能                                                      | 01*                                                                           | ₩\\ <b>\\\\\\\\\\\\\\\\\\\\\\\\\\\\\\\\\\</b> |
| 校驗符確認                                          | 禁止                                                      | 00                                                                            | %1102D00%                                     |
|                                                | 使能                                                      | 01*                                                                           | %1102D01% *                                   |
| 校驗符傳送                                          | 禁止                                                      | 00                                                                            | %1103D00%                                     |
| IIIIIIIIIIIIIIIIIIIIIIIIIIIIIIIIIII<br>%1103M% | 使能                                                      | 01*                                                                           | %1103D01% *                                   |
| 自訂碼制識別符                                        | 00-FF <sub>16</sub>                                     | 00-FF <sub>16</sub>                                                           |                                               |
| ₩\\\\ <b>\\\\\\\\\\\\\\\\\\\\\\\\\\\\\\\\</b>  | ( ASCII )                                               | 第 $01*$<br>$0-FF_{16}$<br>ASCII )<br>-44<br>00-44<br>00*<br>00*<br>00*<br>00* | ₩\\ <b>\\\\\\\\\\\\\\\\\\\\\\\\\\\\\\\\\\</b> |
| 插入字串組                                          | 00-44<br>00*<br>fm 00*                                  | 00-44                                                                         |                                               |
| ₩\\\\ <b>\\\\\\\\\\\\\\\\\\\\\\\\\\\\\\\\</b>  |                                                         | //////////////////////////////////////                                        |                                               |
|                                                | 無                                                       | 00*                                                                           | ₩\\ <b>\\\\\\\\\\\\\\\\\\\\\\\\\\\\\\\\\\</b> |
| 附加碼                                            | IIII     00-44     00-4       m     00*       2位     01 | 01                                                                            | %1106D01%                                     |
| ₩\\\ <b>\\₩₩₩₩₩\\₩₩\\₩₩</b><br>%1106M%         | 5 位                                                     | 02                                                                            |                                               |
|                                                | 2或5位                                                    | 03                                                                            | %1106D03%                                     |
|                                                | 無                                                       | 00*                                                                           | ₩\\ <b>\\\\\\\\\\\\\\\\\\\\\\\\\\\\\\\\\\</b> |
|                                                | 截去前導                                                    | 01                                                                            |                                               |
| ● 截 <i>云</i> /                                 | 擴展成 EAN-13                                              | 02                                                                            | %1107D02%                                     |
| /0 T TO T WI /0                                | 截去系統字元                                                  | 03                                                                            | %1107D03%                                     |
|                                                | 增加國家代碼                                                  | 04                                                                            | %1107D04%                                     |
| 結束設置                                           |                                                         |                                                                               |                                               |

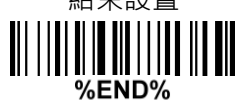

### 3-11 UPC-E

#### 識讀:

格式

| 系統字元 "0" | 6 位元字元資<br>訊 | 1 位校驗符 |
|----------|--------------|--------|

校驗符確認:如使能,檢測校驗符。

**校驗符傳送:**如使能,傳送校驗符。

自訂碼制識別符:參照 "3-10 UPC-A" 的自訂碼制識別符。

插入字串組:參照 "3-10 UPC-A" 的插入字串組。

附加碼:附加碼是指附加2位元或5位元字元。

格式

| 系統字元 | 6 位元字元資 | 1 份标路约 | 2 位元或 5 位元附加 |
|------|---------|--------|--------------|
| "0"  | 訊       |        | 字元           |

截去/擴展:

截去前導 0-參照 "3-10 UPC-A" 的截去/擴展。

擴展成 EAN-13-此功能被選中時,輸出資料擴展成 13 位元的 EAN-13 碼。

例如:條碼 "0123654" ,

輸出:"0012360000057"。

擴展到 UPC-A-此功能被選中時,輸出資料擴展成 12 位元的 UPC-A 碼。

例如:條碼 "0123654" ,

輸出:"012360000057"。

**截去系統字元-**此功能被選中時,資料的系統字元將被截去。

| 多步                                            | 設置                                        |                     | 四华约军                                   |
|-----------------------------------------------|-------------------------------------------|---------------------|----------------------------------------|
| 選項條碼                                          | 選項                                        | 參數值                 | 上。———————————————————————————————————— |
| 識讀                                            | 禁止                                        | 00                  | %1201D00%                              |
| %1201M%                                       | 使能                                        | 01*                 | %1201D01% *                            |
| 校驗符確認                                         | 禁止                                        | 00                  | %1202D00%                              |
| %1202M%                                       | 使能                                        | 01*                 | %1202D01% *                            |
| 校驗符傳送                                         | 禁止                                        | 00                  | %1203D00%                              |
|                                               | 使能                                        | 01*                 | %1203D01% *                            |
|                                               | 00-FF <sub>16</sub>                       | 00-FF <sub>16</sub> |                                        |
| ₩\\ <b>\\\\\\\\\\\\\\\\\\\\\\\\\\\\\\\\\\</b> | 00-FF <sub>16</sub><br>( ASCII )<br>00-44 | <d>*</d>            | %1204H44% *                            |
| 插入字串組                                         | 00-44                                     | 00-44               |                                        |
| %1205M%                                       | 00-44 00*                                 | %1205D00% *         |                                        |
|                                               | 無                                         | 00*                 | %1206D00% *                            |
| 附加碼                                           | 2 位                                       | 01                  | %1206D01%                              |
| ₩\\\ <b>\\₩₩₩₩₩₩\\₩₩\\₩₩₩₩₩</b><br>%1206M%    | 5 位                                       | 02                  | %1206D02%                              |
|                                               | 2或5位                                      | 03                  | %1206D03%                              |
|                                               | 無                                         | 00*                 | %1207D00% *                            |
| 井 十 / 街田                                      | 截去前導                                      | 01                  | %1207D01%                              |
|                                               | 擴展成 EAN-13                                | 02                  | %1207D02%                              |
| /0 1 Z U / IVI /0                             | 擴展成 UPC-A                                 | 03                  | %1207D03%                              |
|                                               | 截去系統字元                                    | 04                  | %1207D04%                              |
|                                               |                                           |                     |                                        |

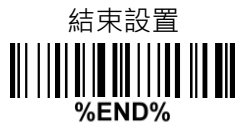

## 3-12 UPC-E1

#### 識讀:

格式

|                                   | 系統字元 "1" | 6 位元字元資訊 | 1 位校驗符 |  |  |
|-----------------------------------|----------|----------|--------|--|--|
| <b>校驗符確認</b> :如使能 <sup>,</sup> 檢注 | 測校驗符。    |          |        |  |  |
| <b>校驗符傳送</b> :如使能,傳               | 送校驗符。    |          |        |  |  |
| 自訂碼制識別符:參照 "3-10 UPC-A"的自訂碼制識別符。  |          |          |        |  |  |
| 插入字串組:參照 "3-10 UPC-A"的插入字串組。      |          |          |        |  |  |
| 附加碼:                              |          |          |        |  |  |
| 格式                                |          |          |        |  |  |
|                                   |          |          |        |  |  |

| 系統字元"1" | 6 位元資訊字<br>元 | 1 位校驗符 | 2位元或5位元附加字<br>元 |
|---------|--------------|--------|-----------------|
|---------|--------------|--------|-----------------|

截去/擴展:

**擴展成 EAN-13-**此功能被選中時,輸出資料擴展成 13 位元的 EAN-13 碼。 **擴展成 UPC-A-**此功能被選中時,輸出資料擴展成 12 位元的 UPC-A 碼。 **截去系統字元-**此功能被選中時,資料的系統字元將被截去。

| 多步設置                                          |                                                                                                    |                                                                                                    | 四止之四四                                          |
|-----------------------------------------------|----------------------------------------------------------------------------------------------------|----------------------------------------------------------------------------------------------------|------------------------------------------------|
| 選項條碼                                          | 選項                                                                                                  | 參數值                                                                                                    | 甲亚成直                                           |
| 識讀                                            | 禁止                                                                                                  | 00*                                                                                                    | ₩\ <b>₩₩₩₩₩₩₩₩₩₩₩₩₩₩₩₩₩₩₩₩₩</b><br>%3401D00% * |
| %3401M%                                       | 使能                                                                                                  | 01                                                                                                    | ₩ ₩₩₩₩₩₩₩₩₩₩₩₩₩₩<br>%3401D01%                  |
| 校驗符確認                                         | 禁止                                                                                                  | 00                                                                                                    | %3402D00%                                      |
| ₩₩₩₩₩₩₩₩₩₩₩₩₩<br>%3402M%                      | 使能                                                                                                  | 01*                                                                                                    | ₩₩₩₩₩₩₩₩₩₩₩₩₩<br>%3402D01% *                   |
| 校驗符傳送                                         | 禁止                                                                                                  | 00                                                                                                    | %3403D00%                                      |
| III                                           | 使能                                                                                                  | 選項     參數值       上     00*       進     01       上     00       進     01*       上     00       進     01*       -FF16     00-FF16       ASCII ) <d>*       -44     00*       00     00*       立     01       立     00*       立     01       立     01       立     01       立     01       立     01       立     01       立     01       立     02       成 5 位     03       成 5 位     03       展成 EAN-13     02       展成 UPC-A     03       表系統字元     04</d> | %3403D01% *                                    |
| <br>自訂碼制識別符                                   | 00-FF <sub>16</sub>                                                                                 | 00-FF <sub>16</sub>                                                                                                    |                                                |
| ₩\\\ <b>\\\\\\\\\\\\\\\\\\\\\\\\\\\\\\\\\</b> | $\begin{array}{c c} 00-FF_{16} & \hline & & \\ (ASCII) & & \\ \hline & & \\ 00-44 & \\ \end{array}$ | %3404H44% *                                                                                                    |                                                |
| 插入字串組                                         | 00.44                                                                                               | 00-44                                                                                                    |                                                |
| ₩₩₩₩₩₩₩₩₩₩₩₩₩₩₩₩₩₩₩<br>%3405M%                | 00-44                                                                                               | 00*                                                                                                    | %3405D00% *                                    |
|                                               | 無                                                                                                   | 00*                                                                                                    | %3406D00% *                                    |
| 附加碼                                           | 2 位                                                                                                 | 01                                                                                                    | %3406D01%                                      |
| ₩₩₩₩₩₩₩₩₩₩₩₩₩<br>%3406M%                      | 5 位                                                                                                 | 02                                                                                                    | %3406D02%                                      |
|                                               | 2或5位                                                                                                | 03                                                                                                    | %3406D03%                                      |
|                                               | 無                                                                                                   | 00*                                                                                                    | %3407D00% *                                    |
| │<br>截去/擴展<br>ⅢⅢⅢⅢⅢⅢⅢⅢⅢⅢ                      | 擴展成 EAN-13                                                                                          | 02                                                                                                    | %3407D02%                                      |
| ₩₩₩₩₩₩₩₩₩₩₩₩₩₩<br>%3407M%                     | 擴展成 UPC-A                                                                                           | 03                                                                                                    | %3407D03%                                      |
|                                               | 截去系統字元                                                                                              | 04                                                                                                    | %3407D04%                                      |
|                                               |                                                                                                    |                                                                                                    |                                                |

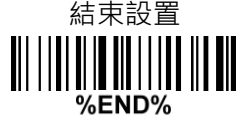

## 3-13 EAN-13 ( ISBN/ISSN )

識讀:

格式

|                                 | 12 位元字元資訊 | 1 位校驗符 |  |  |
|---------------------------------|-----------|--------|--|--|
| 校驗符確認:如使能,檢測校驗符                 | 0         |        |  |  |
| 校驗符傳送:如使能,傳送校驗符                 | 0         |        |  |  |
| 自訂碼制識別符:參照"3-10 UPC-A"的自訂碼制識別符。 |           |        |  |  |
| 插入字串組:參照"3-10 UPC-A"的插入字串組。     |           |        |  |  |
| 附加碼:附加碼是指附加2位元或5位元字元。           |           |        |  |  |
| 格式                              |           |        |  |  |
|                                 |           |        |  |  |

 12 位元字元資訊
 1 位校驗符
 2 位元或 5 位元附加

 字元

ISBN/ISSN 轉換: ISBN (國際標準圖書碼 International Standard Book Number)和 ISSN (國際標準 系列碼 International Standard Serial Number) 是提供給書或雜誌使用的具有識別作用且通行國際間的 統一編號。ISBN 是對前導碼為 "978"的 EAN-13 碼進行轉換得到 10 位元字元資料; ISSN 是對前導碼 為 "977"的 EAN-13 碼進行轉換得到的 8 位元字元資料。 例如:條碼 "9780194315104" ·輸出: "019431510X" 。 例如:條碼 "9771005180004" ·輸出: "10051805" 。 ISBN/ISSN 自訂碼制識別符:參照 "3-10 UPC-A" 的自訂碼制識別符。

36

| 多步設置                                               |                     |                                                                         | 留牛约署                                     |
|----------------------------------------------------|---------------------|-------------------------------------------------------------------------|------------------------------------------|
| 選項條碼                                               | 選項                  | 參數值                                                                     |                                          |
| 識讀                                                 | 禁止                  | 00                                                                      | %1301D00%                                |
| ₩\\ <b>\\₩₩₩₩₩</b> \\₩₩₩₩<br>%1301M%               | 使能                  | 01*                                                                     | %1301D01% *                              |
| 校驗符確認                                              | 禁止                  | 00                                                                      | %1302D00%                                |
|                                                    | 使能                  | 01*                                                                     | %1302D01% *                              |
| 校驗符傳送                                              | 禁止                  | 00                                                                      | %1303D00%                                |
| lii                                                | 使能                  | 使能   01*<br>00-FF <sub>16</sub> 00-FF <sub>16</sub><br>(ASCII) <a>*</a> | %1303D01% *                              |
| 自訂碼制識別符                                            | 00-FF <sub>16</sub> | 00-FF <sub>16</sub>                                                     |                                          |
| lii                                                | ( ASCII )           | <a>*</a>                                                                | %1304H41% *                              |
| 插入字串組                                              | 00.44               | 00-44                                                                   |                                          |
| ₩\\ <b>\\₩₩₩₩₩₩\\₩₩₩₩</b><br>%1305M%               | 00*                 | %1305D00% *                                                             |                                          |
|                                                    | 無                   | 00*                                                                     | %1306D00% *                              |
| 附加碼                                                | 2 位                 | 01                                                                      | %1306D01%                                |
| ₩\\\\ <b>\₩₩₩₩₩\\\\\₩₩</b> \\\\\<br>%1306M%        | 5 位                 | 02                                                                      | %1306D02%                                |
|                                                    | 2或5位                | 03                                                                      |                                          |
| ISBN/ISSN 轉換                                       | 禁止                  | 00*                                                                     | ₩₩₩₩₩₩₩₩₩₩₩₩₩<br>%1307D00% *             |
| ₩\\\\ <b>\\₩₩₩₩₩₩\\₩₩₩₩</b> \\ <b>₩</b><br>%1307M% | 使能                  | 01                                                                      |                                          |
| ISBN/ISSN 自訂碼制識別符                                  | 00-FF <sub>16</sub> | 00-FF <sub>16</sub>                                                     |                                          |
| ₩\\\\ <b>\\\\\\\\\\\\\\\\\\\\\\\\\\\\\\\\</b>      | ( ASCII )           | <b>*</b>                                                                | ₩\ <b>₩₩₩₩₩₩₩₩₩₩₩₩₩₩₩</b><br>%1309H42% * |
| 结市沿署                                               |                     |                                                                         |                                          |

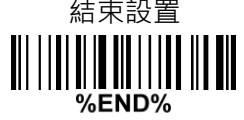

## 3-14 EAN-8

## 識讀:

格式

|                                   | 7 位:               | 元字元資訊 | 1 位校驗符     |  |  |
|-----------------------------------|--------------------|-------|------------|--|--|
| <b>校驗符確認:</b> 如使能,核               | <sub>愈</sub> 測校驗符。 |       |            |  |  |
| <b>校驗符傳送:</b> 如使能 <sup>,</sup> 傳  | 事送校驗符。             |       |            |  |  |
| 自訂碼制識別符:參照"3-10 UPC-A"的自訂碼制識別符。   |                    |       |            |  |  |
| 插入字串組:參照"3-10 UPC-A"的插入字串組。       |                    |       |            |  |  |
| <b>附加碼:</b> 附加碼是指附加 2 位元或 5 位元字元。 |                    |       |            |  |  |
| 格式                                |                    |       |            |  |  |
|                                   | 7 位元字元資            |       | 2 位元或 5 位法 |  |  |

|   | 7 位元字元資<br><sup>111</sup> | 1 位校驗符 | 2 位元或 5 位元附加<br>字元 |
|---|---------------------------|--------|--------------------|
|   | ПV                        |        | 于几                 |
| ~ |                           | /塘 员   |                    |

截去/擴展:參照 "3-10 UPC-A" 的截去/擴展。

| 多步設置                                             |                     |                     | <b>留止約要</b>                                     |
|--------------------------------------------------|---------------------|---------------------|-------------------------------------------------|
| 選項條碼                                             | 選項                  | 參數值                 | 甲亚成直                                            |
| 識讀                                               | 禁止                  | 00                  | %1401D00%                                       |
| ₩\\\ <b>\\₩₩₩₩₩₩₩₩₩₩₩₩₩₩₩₩₩₩₩₩₩₩₩</b><br>%1401M% | 使能                  | 01*                 | ₩\\ <b>\\₩₩₩₩₩₩₩₩₩₩₩₩₩₩₩₩₩</b><br>%1401D01% *   |
| 校驗符確認                                            | 禁止                  | 00                  | %1402D00%                                       |
| ₩                                                | 使能                  | 01*                 | %1402D01% *                                     |
| 校驗符傳送                                            | 禁止                  | 00                  | %1403D00%                                       |
| ₩       <b>                               </b>   | 使能                  | 01*                 | ₩\\ <b>\\₩₩₩₩₩₩\\₩\\₩₩₩₩₩₩₩</b><br>%1403D01% *  |
| 自訂碼制識別符                                          | 00-FF <sub>16</sub> | 00-FF <sub>16</sub> |                                                 |
| ₩\\\\ <b>\\\\\\\\\\\\\\\\\\\\\\\\\\\\\\\\</b>    | ( ASCII )           | <c>*</c>            | ₩\\ <b>\\₩₩₩₩₩₩₩₩₩₩₩₩₩₩₩₩₩₩₩</b><br>%1404H42% * |
| 插入字串組                                            | 00.44               | 00-44               |                                                 |
| III           III   III                          | 00-44               | 00*                 | ₩                                               |
|                                                  | 無                   | 00*                 | ₩\\ <b>\\₩₩₩₩₩₩₩₩₩₩₩₩₩₩₩₩₩₩</b><br>%1406D00% *  |
| 附加碼                                              | 2 位                 | 01                  | %1406D01%                                       |
| ₩\\\\ <b>\₩\₩\₩\₩\\\₩\\\₩\\\₩</b><br>%1406M%     | 5 位                 | 02                  | %1406D02%                                       |
|                                                  | 2或5位                | 03                  | %1406D03%                                       |
| 井士 /按页                                           | 無                   | 00*                 | %1407D00% *                                     |
|                                                  | 截去前導 0              | 01                  | %1407D01%                                       |
| 70 14U / IVI70                                   | 擴展成 EAN-13          | 02                  | %1407D02%                                       |
| 設置結束<br>┃                                        |                     |                     |                                                 |

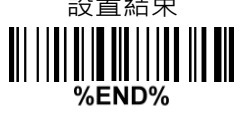

L

## 3-15 39 碼 ( Code 32, Trioptic Code 39 )

識讀:

格式

|          | 多位元字元資訊(可變 | 1 位元檢驗符(可選 | 1 位结吉尔 (*) |
|----------|------------|------------|------------|
| ⊥Ш起始付(^) | 的)         | 項)         | ⊥ ‴加結果付(^) |

校驗符確認:如使能,檢測校驗符。

校驗符傳送:如使能,傳送校驗符。

**最大/最小碼字長度:**此長度是指被識讀條碼的資料字元長度的有效範圍。可以參照 "3-6 掃描模式和部 分全域設置"的全域最大/最小碼字長度。

自訂碼制識別符:參照 "3-10 UPC-A" 的自訂碼制識別符。

插入字串組:參照 "3-10 UPC-A" 的插入字串組。

資料傳輸格式:

標準 - 輸出 ASCII 碼的一一對應的字面翻譯字元。

**全 ASCII 碼** - 輸出字串組合後的 ASCII 碼字串。組合方式是將每兩個字元編碼成一個 ASCII 碼,兩個字元由特殊字元(\$,+,%,/)中的一個和 26 個英文字母(A - Z)中的一個構成。

**起始符/結束字元傳送:39**碼的起始符和結束字元是 "\*" 。如使能,輸出字元資料包含兩個 "\*" 。

"\*" 可作數據字元:如使能,資料字元可包含 "\*"。

**39 碼轉換成 32 碼:** 32 碼是 39 碼的一個變種·應用於義大利醫藥業。注意 39 碼的解碼必須是使能·本 選項才有效。

32 碼格式

| "A" (首碼 <sup>,</sup> 可選 | 8 位元數位資 | 抗酸炸    |
|-------------------------|---------|--------|
| 項)                      | 訊       | 化文制以1寸 |

32 碼的首碼 "A" 傳送: 如使能,所有 32 碼的輸出將帶有首碼 "A"。

Trioptic 39 碼識讀: Trioptic 39 碼是 39 碼的一個變種·應用於磁帶和電腦耗材的標記。Trioptic 39 碼是 定長碼,包含1個起始符、6 個資料字元和1個結束字元。

Trioptic 39 碼格式

1 位起始符(\$) 6 位元數位資訊 1 位結束符(\$)

**Trioptic 39 碼起始符/結束字元傳送 : Trioptic 39** 碼的起始符和結束字元是 "\$" 。如使能 · 輸出字元資料 包含兩個 "\$" 。

| 多步設置    |    |     | 留牛扒罢                          |
|---------|----|-----|-------------------------------|
| 選項條碼    | 選項 | 參數值 | 半少叹旦                          |
|         | 禁止 | 00  | %1501D00%                     |
| %1501M% | 使能 | 01* | %1501D01% *                   |
| 校驗符確認   | 禁止 | 00* | ₩₩₩₩₩₩₩₩₩₩₩₩₩₩<br>%1502D00% * |

| 多步設置                                          |                     |                     | 留牛シ罟                          |
|-----------------------------------------------|---------------------|---------------------|-------------------------------|
| 選項條碼                                          | 選項                  | 參數值                 | 中少 <b></b> 可以自                |
| %1502M%                                       | 使能                  | 01                  |                               |
| 校驗符傳送                                         | 禁止                  | 00*                 | ₩₩₩₩₩₩₩₩₩₩₩₩₩₩<br>%1503D00% * |
| %1503M%                                       | 使能                  | 01                  | %1503D01%                     |
| 最大碼字長度                                        | 00.00               | 00-99               |                               |
| %1504M%                                       | 00-99               | 99*                 | %1504D99% *                   |
| 最小碼字長度                                        | 00.00               | 00-99               |                               |
| ₩\\\\\ <b>\\₩\\\\\₩\\\\\\</b><br>%1505M%      | 00-99               | 01*                 | %1505D01% *                   |
| 自訂碼制識別符                                       | 00-FF <sub>16</sub> | 00-FF <sub>16</sub> |                               |
| %1506M%                                       | ( ASCII )           | <m>*</m>            | %1506H4D% *                   |
| 插入字串組                                         | 00-44               | 00-44               |                               |
| ₩\\\\\ <b>\\₩\\\\\₩₩\\\\\\\</b> ₩<br>%1507M%  |                     | 00*                 | %1507D00% *                   |
| 資料傳輸格式                                        | 標準                  | 00*                 | %1508D00% *                   |
| %1508M%                                       | 全 ASCII 碼           | 01                  | %1508D01%                     |
| 起始符/結束字元傳送                                    | 禁止                  | 00*                 | ₩₩₩₩₩₩₩₩₩₩₩₩₩<br>%1509D00% *  |
| %1509M%                                       | 使能                  | 01                  | %1509D01%                     |
|                                               | 禁止                  | 00*                 | %1510D00% *                   |
| ₩\\\\\ <b>\\₩\\\\\₩\\\₩\\\\\\\</b><br>%1510M% | 使能                  | 01                  | %1510D01%                     |
| 39 碼轉換成 32 碼                                  | 禁止                  | 00*                 | %1511D00% *                   |
| ₩\\\\ <b>\\₩₩₩₩₩₩₩₩₩₩₩₩₩₩₩₩₩₩</b><br>%1511M%  | 使能                  | 01                  | %1511D01%                     |
|                                               | 禁止                  | 00*                 | %1512D00% *                   |
| %1512M%                                       | 使能                  | 01                  | %1512D01%                     |
| Trioptic 39 碼識讀                               | 禁止                  | 00*                 | %1513D00% *                   |

| 多步設置                        | 四止扒罢 |     |             |
|-----------------------------|------|-----|-------------|
| 選項條碼                        | 選項   | 參數值 | 甲少          |
| %1513M%                     | 使能   | 01  | %1513D01%   |
| <br>Trioptic 39 碼起始符/結束字元傳送 | 禁止   | 00* | %1514D00% * |
| %1514M%                     | 使能   | 01  | %1514D01%   |
| 結束設置                        |      |     |             |

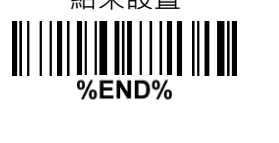

## 3-16 交叉 25 碼

### 識讀:

格式

| 多位元字元資訊(可變 | 1 位元檢驗符(可選 |
|------------|------------|
| 的)         | 項)         |

校驗符確認:如使能·檢測校驗符。 校驗符傳送:如使能·傳送校驗符。 最大/最小碼字長度:參照 "3-15 39碼"的最大/最小碼字長度。 自訂碼制識別符:參照 "3-10 UPC-A"的自訂碼制識別符。 插入字串組:參照 "3-10 UPC-A"的插入字串組。

| 多步設置                                          |                     |                     | 四止扒罢                                           |
|-----------------------------------------------|---------------------|---------------------|------------------------------------------------|
| 選項條碼                                          | 選項                  | 參數值                 | <b>半</b> 少 改 直                                 |
| 識讀                                            | 禁止                  | 00                  | %1601D00%                                      |
| ₩\\\\\ <b>\\\\\\\\\\\\\\\\\\\\\\\\\\\\\\\</b> | 使能                  | 01*                 | ₩\\ <b>\\\\\\\\\\\\\\\\\\\\\\\\\\\\\\\\\\</b>  |
|                                               | 禁止                  | 00*                 | ₩\ <b>₩₩₩₩₩₩₩₩₩₩₩₩₩₩₩₩₩₩₩₩₩₩₩₩₩₩₩₩₩₩₩₩₩₩₩</b>  |
|                                               | USS                 | 01                  | %1602D01%                                      |
| %16UZWI%                                      | OPCC                | 02                  | %1602D02%                                      |
| 校驗符傳送                                         | 禁止                  | 00*                 | ₩₩₩₩₩₩₩₩₩₩₩₩₩<br>%1603D00% *                   |
| ₩\\\ <b>\\\\\\\\\\\\\\\\\\\\\\\\\\\\\\\\\</b> | 使能                  | 01                  | %1603D01%                                      |
| 最大碼字長度                                        | 00-99               | 00-99               |                                                |
| %1604M%                                       |                     | 99*                 | %1604D99% *                                    |
| 最小碼字長度                                        | 00.00               | 00-99               |                                                |
| %1605M%                                       | 00-99               | 06*                 | ₩₩₩₩₩₩₩₩₩₩₩₩<br>%1605D06% *                    |
| │<br>自訂碼制識別符                                  | 00-FF <sub>16</sub> | 00-FF <sub>16</sub> |                                                |
| ₩     <b>                                </b> | (ASCII)             | < >*                | %1606H49% *                                    |
| 插入字串組                                         | 00-44               | 00-44               |                                                |
|                                               | 00-44               | 00*                 | ∭│ <b>∭↓₩₩₩₩₩₩₩₩₩₩₩₩₩₩₩₩₩₩₩</b><br>%1607D00% * |

| 多步設置               |    |     | 留牛扒罢      |
|--------------------|----|-----|-----------|
| 選項條碼               | 選項 | 參數值 | <b>半少</b> |
| 結束設置<br>┃     ┃  ┃ |    |     |           |

## 3-17 工業 25 碼

識讀:

格式

多位元字元資訊(可變 的)

0

校驗符傳送:如使能,傳送校驗符。 最大/最小碼字長度:參照 "3-15 39 碼"的最大/最小碼字長度 自訂碼制識別符:參照 "3-10 UPC-A"的自訂碼制識別符。 插入字串組:參照 "3-10 UPC-A"的插入字串組。

| 多步設置                                          |                     |                     | 留牛シ罟                                  |
|-----------------------------------------------|---------------------|---------------------|---------------------------------------|
| 選項條碼                                          | 選項                  | 參數值                 | 甲亚成直                                  |
| 識讀                                            | 禁止                  | 00*                 | ∭                                     |
| %1701M%                                       | 使能                  | 01                  | <b>                              </b> |
| 最大碼字長度                                        | 00.00               | 00-99               |                                       |
| ₩\\ <b>\\₩₩₩₩₩₩₩₩₩₩₩₩</b><br>%1702M%          | 00-99               | 99*                 | ₩₩₩₩₩₩₩₩₩₩₩₩₩<br>%1702D99% *          |
| 最小碼字長度<br>∭∭ <b>₩₩₩₩₩₩₩₩₩₩₩₩₩₩</b><br>%1703M% | 00-99               | 00-99               |                                       |
|                                               |                     | 04*                 | ₩₩₩₩₩₩₩₩₩₩₩₩₩₩<br>%1703D04% *         |
| 自訂碼制識別符                                       | 00-FF <sub>16</sub> | 00-FF <sub>16</sub> |                                       |
| ₩\\\ <b>\\₩₩₩₩₩₩₩₩₩₩₩₩₩₩₩₩₩</b><br>%1704M%    | ( ASCII )           | <h>*</h>            | ₩₩₩₩₩₩₩₩₩₩₩₩₩<br>%1704H48% *          |
| 插入字串組                                         |                     | 00-44               |                                       |
| //////////////////////////////////////        | 00-44               | 00*                 | ₩₩₩₩₩₩₩₩₩₩₩₩₩<br>%1705D00% *          |
| 結束設置<br>┃      ┃                              |                     |                     |                                       |

## 3-18 矩陣 25 碼

#### 識讀:

格式

| 多位元字元資訊(可變 | 1 位元檢驗符(可選 |
|------------|------------|
| 的)         | 項)         |

校驗符確認:如使能·檢測校驗符。 校驗符傳送:如使能·傳送校驗符。 最大/最小碼字長度:參照 "3-15 39碼"的最大/最小碼字長度。 自訂碼制識別符:參照 "3-10 UPC-A"的自訂碼制識別符。 插入字串組:參照 "3-10 UPC-A"的插入字串組。

| 多步設置                                          |                     |                     | 日止れ業                                                        |
|-----------------------------------------------|---------------------|---------------------|-------------------------------------------------------------|
| 選項條碼                                          | 選項                  | 參數值                 | 甲亚成直                                                        |
| 識讀                                            | 禁止                  | 00                  | %1801D00%                                                   |
| %1801M%                                       | 使能                  | 01*                 | ₩₩₩₩₩₩₩₩₩₩₩₩₩₩<br>%1801D01% *                               |
| 校驗符確認                                         | 禁止                  | 00*                 | ₩       <b>                          </b><br>%1802D00% *    |
| %1802M%                                       | 使能                  | 01                  | %1802D01%                                                   |
| 校驗符傳送                                         | 禁止                  | 00*                 | ₩       <b>                             </b><br>%1803D00% * |
| ₩\\\ <b>\\₩₩₩₩₩₩₩₩₩₩₩₩₩₩₩₩₩</b><br>%1803M%    | 使能                  | 01                  |                                                             |
| 最大碼字長度                                        | 00-99               | 00-99               |                                                             |
| %1804M%                                       |                     | 99*                 | ₩₩₩₩₩₩₩₩₩₩₩₩₩<br>%1804D99% *                                |
| 最小碼字長度                                        | 00-99               | 00-99               |                                                             |
| %1805M%                                       |                     | 06*                 | ₩₩₩₩₩₩₩₩₩₩₩₩₩₩₩₩₩₩<br>%1805D06% *                           |
| 自訂碼制識別符                                       | 00-FF <sub>16</sub> | 00-FF <sub>16</sub> |                                                             |
| %1806M%                                       | ( ASCII )           | <x>*</x>            | ₩    <b>                                </b><br>%1806H58% * |
| 插入字串組                                         | 00-44               | 00-44               |                                                             |
| ₩\\\ <b>\\\\\\\\\\\\\\\\\\\\\\\\\\\\\\\\\</b> |                     | 00*                 | %1807D00% *                                                 |
| 結束設置<br>┃         ┃  ┃                        |                     |                     |                                                             |

### 3-19 庫德巴碼

# 識讀:

格式

|               | 多位元字元資訊(可變 | 1 位元檢驗符 ( 可選 | 1 位結束字元    |
|---------------|------------|--------------|------------|
| II Ш起始付(ABCD) | 的)         | 項)           | (ABCDTN*E) |

校驗符確認:如使能,檢測校驗符。

校驗符傳送:如使能,傳送校驗符。

最大/最小碼字長度:參照 "3-15 39 碼"的最大/最小碼字長度。

自訂碼制識別符:參照 "3-10 UPC-A" 的自訂碼制識別符。

插入字串組:參照 "3-10 UPC-A" 的插入字串組。

**起始符/結束字元類型:**A、B、C、D只用作起始符和結束字元,其選擇可任意組合。當A、B、C、D用作 結束字元時,亦可分別用T、N、\*、E來代替。

**起始符/結束符傳送:**如使能,輸出資料包含起始符/結束字元。

**起始符與結束符相同:**如使能,條碼的起始符與結束字元必須相同才是有效條碼。

| 多步設置                                                    |                     | 巴止扒哭                |                                                |
|---------------------------------------------------------|---------------------|---------------------|------------------------------------------------|
| 選項條碼                                                    | 選項                  | 參數值                 | 甲亚成直                                           |
|                                                         | 禁止                  | 00                  |                                                |
| %1901M%                                                 | 使能                  | 01*                 | ₩    <b>                                  </b> |
| 校驗符確認                                                   | 禁止                  | 00*                 | ₩     <b>                                 </b> |
| %1902M%                                                 | 使能                  | 01                  | %1902D01%                                      |
| 校驗符傳送<br>║║║┃┃┃┃┃┃┃┃<br>%1903M%                         | 禁止                  | 00*                 | %1903D00% *                                    |
|                                                         | 使能                  | 01                  |                                                |
| 最大碼字長度<br>┃     <b>                                </b> | 00.99               | 00-99               |                                                |
|                                                         | 00-99               | 99*                 | ₩₩₩₩₩₩₩₩₩₩₩₩₩₩<br>%1904D99% *                  |
| 最小碼字長度<br>║║ <b>║┃┃┃┃┃┃┃┃┃</b><br>%1905M%               | 00-99               | 00-99               |                                                |
|                                                         |                     | 04*                 | ₩₩₩₩₩₩₩₩₩₩₩₩₩₩₩₩<br>%1905D04% *                |
| 自訂碼制識別符                                                 | 00-FF <sub>16</sub> | 00-FF <sub>16</sub> |                                                |

| 多步設置                                                        |           |          | 留华约署                                                |
|-------------------------------------------------------------|-----------|----------|-----------------------------------------------------|
| 選項條碼                                                        | 選項        | 參數值      | 早少 <b> 以</b> 「」 「」 「」 「」 「」 「」 「」 「」 「」 「」 「」 「」 「」 |
| %1906M%                                                     | ( ASCII ) | <n>*</n> | ₩\\ <b>\\₩₩₩₩₩₩₩₩₩₩₩₩₩₩₩₩₩₩</b><br>%1906H4E% *      |
| 插入字串組                                                       |           | 00-44    |                                                     |
| %1907M%                                                     | 00-44     | 00*      | %1907D00% *                                         |
|                                                             | ABCD/ABCD | 00*      | %1908D00% *                                         |
| 起始符/結束字元類型<br>┃      <b>                               </b> | abcd/abcd | 01       | %1908D01%                                           |
|                                                             | ABCD/TN*E | 02       | %1908D02%                                           |
|                                                             | abcd/tn*e | 03       | %1908D03%                                           |
| 起始符/結束字元傳送                                                  | 禁止        | 00*      | %1909D00% *                                         |
| III                                                         | 使能        | 01       | %1909D01%                                           |
| 起始符與結束字元相同<br>∭Ⅲ <b>ⅢⅢⅢⅢⅢⅢⅢⅢ</b><br>%1910M%                 | 禁止        | 00*      | %1910D00% *                                         |
|                                                             | 使能        | 01       | %1910D01%                                           |
| 結束設置<br>                                                    |           |          |                                                     |

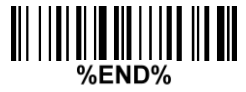

## 3-20 128 碼

#### 識讀:

格式

| 多位元字元資訊 ( 可變 | 1 |
|--------------|---|
| 的)           |   |

**校驗符確認:**如使能,檢測校驗符。

校驗符傳送:如使能,傳送校驗符。

最大/最小碼字長度:參照 "3-15 39 碼" 的最大/最小碼字長度。

自訂碼制識別符:參照 "3-10 UPC-A" 的自訂碼制識別符。

插入字串組:參照 "3-10 UPC-A" 的插入字串組。

截去前導 0:如使能·128 碼資料字元的前導一位元或全部 0 將被截去。

| 多步設置                                           |                     | 留牛扒罢                |                               |
|------------------------------------------------|---------------------|---------------------|-------------------------------|
| 選項條碼                                           | 選項                  | 參數值                 | 中少 政 直<br>                    |
| 識讀                                             | 禁止                  | 00                  |                               |
| %2001M%                                        | 使能                  | 01*                 | %2001D01% *                   |
| 校驗符確認                                          | 禁止                  | 00                  | %2002D00%                     |
| ₩\\ <b>\\\₩₩₩₩₩\\\\₩\\</b><br>%2002M%          | 使能                  | 01*                 | ₩₩₩₩₩₩₩₩₩₩₩₩₩<br>%2002D01% *  |
| 校驗符傳送                                          | 禁止                  | 00*                 | %2003D00% *                   |
| ₩\\ <b>\\\₩₩₩₩₩\\\₩\\\₩</b><br>%2003M%         | 保留                  | 01                  | %2003D01%                     |
| 最大碼字長度<br>∭/// <b>₩/₩/₩/₩/₩/₩/₩</b><br>%2004M% | 00-99               | 00-99               |                               |
|                                                |                     | 99*                 | %2004D99% *                   |
| 最小碼字長度<br>║║ <b>ⅢⅢⅢⅢⅢⅢⅢⅢⅢ</b><br>%2005M%       | 00-99               | 00-99               |                               |
|                                                |                     | 01*                 | %2005D01% *                   |
| 自訂碼制識別符<br>║║ <b>ⅢⅢⅢⅢⅢⅢⅢ</b><br>%2006M%        | 00-FF <sub>16</sub> | 00-FF <sub>16</sub> |                               |
|                                                | ( ASCII )           | <k>*</k>            | ₩₩₩₩₩₩₩₩₩₩₩₩₩<br>%2006H4B% *  |
| 插入字串組<br>                                      | 00-44               | 00-44               |                               |
|                                                |                     | 00*                 | ₩₩₩₩₩₩₩₩₩₩₩₩₩₩<br>%2007D00% * |
| 截去前導<br>║////┃┃┃┃┃┃<br>%2008M%                 | 禁止                  | 00*                 | %2008D00% *                   |
|                                                | 全部前導"0"             | 01                  | %2008D01%                     |
|                                                | 僅第一位"0"             | 02                  | %2008D02%                     |
| 結束設置                                           |                     |                     |                               |

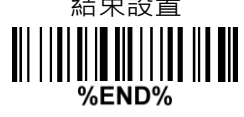

l

## 3-21 UCC/EAN 128

識讀:

格式

| 多位元字元資訊(可變<br>的) | 位檢驗符 |
|------------------|------|

**校驗符確認:**如使能,檢測校驗符。

校驗符傳送:如使能,傳送校驗符。

最大/最小碼字長度:參照 "3-15 39 碼" 的最大/最小碼字長度。

自訂碼制識別符:參照 "3-10 UPC-A" 的自訂碼制識別符。

插入字串組:參照 "3-10 UPC-A" 的插入字串組。

截去前導 0:如使能·128 碼資料字元的前導一位元或全部 0 將被截去。

| 多步設置                                                     |                                                                        | 留牛扒罢                |             |
|----------------------------------------------------------|------------------------------------------------------------------------|---------------------|-------------|
| 選項條碼                                                     | 選項                                                                     | 參數值                 | 平少 <b></b>  |
|                                                          | 禁止                                                                     | 00                  | %2501D00%   |
| ₩\\ <b>\\<b>!</b>₩₩₩₩₩₩₩₩₩₩₩₩</b><br>%2501M%             | 使能                                                                     | 01*                 | %2501D01% * |
| 校驗符確認                                                    | 禁止                                                                     | 00                  | %2502D00%   |
| %2502M%                                                  | 使能                                                                     | 01*                 | %2502D01% * |
| 校驗符傳送                                                    | 禁止                                                                     | 00*                 | %2503D00% * |
| %2503M%                                                  | 保留                                                                     | 01                  | %2503D01%   |
| 最大碼字長度<br>∭∭∭∭∭∭∭∭∭∭∭∭<br>%2504M%                        | 00.00                                                                  | 00-99               |             |
|                                                          | 00-99                                                                  | 99*                 | %2504D99% * |
| 最小碼字長度<br>┃     <b>  ↓                              </b> | 00.00                                                                  | 00-99               |             |
|                                                          | 00-99                                                                  | 01*                 | %2505D01% * |
|                                                          | <sup>战別符</sup><br>┃┃┃┃                   00-FF <sub>16</sub><br>(ASCⅡ) | 00-FF <sub>16</sub> |             |
| %2506M%                                                  |                                                                        | <k>*</k>            | %2506H4B% * |
| 插入字串組<br>                                                | 00.44                                                                  | 00-44               |             |
|                                                          | 00-44                                                                  | 00*                 | %2507D00% * |
| 截去前導<br>∭Ⅲ <b>ⅢⅢⅢⅢⅢⅢⅢ</b><br>%2508M%                     | 禁止                                                                     | 00*                 | %2508D00% * |
|                                                          | 全部前導0                                                                  | 01                  | %2508D01%   |
|                                                          | 僅第一位 0                                                                 | 02                  | %2508D02%   |
| 結束設置                                                     |                                                                        |                     |             |

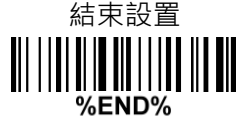

#### 3-22 ISBT 128

#### 識讀:

格式

| "=" or<br>"&" | 多位元字元資訊(可變<br>的) | 檢驗符(可選的) |
|---------------|------------------|----------|
|---------------|------------------|----------|

校驗符確認:如使能,檢測校驗符。 校驗符傳送:如使能,傳送校驗符。 最大/最小碼字長度:參照 "3-15 39碼"的最大/最小碼字長度。 自訂碼制識別符:參照 "3-10 UPC-A"的自訂碼制識別符。 插入字串組:參照 "3-10 UPC-A"的插入字串組。

多步設置 單步設置 選項條碼 選項 參數值 禁止 00 識讀 %3301D00% 使能 01\* %3301M% %3301D01% 校驗符確認 禁止 00 %3302D00% 使能 01\* %3302M% %3302D01% 校驗符傳送 禁止 00\* %3303D00% 保留 01 %3303M% %3303D01% 00-99 最大碼字長度 00-99 %3304D99% 99\* %3304M% 最小碼字長度 00-99 00-99 01\* %3305M% %3305D01% 自訂碼制識別符 00-FF<sub>16</sub> 00- FF<sub>16</sub> (ASCII) <K>\* %3306M% %3306H4B% 插入字串組 00-44 00-44 00\* %3307M% %3307D00%

結束設置

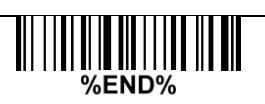

## 3-23 93 碼

### 識讀:

格式

| 多位元字元資訊(可變<br>的) | 2 位檢驗符 |
|------------------|--------|
| 多位元字元資訊(可變<br>的) | 2 位檢驗符 |

校驗符確認:如使能·檢測校驗符。 校驗符傳送:如使能·傳送校驗符。 最大/最小碼字長度:參照 "3-15 39碼"的最大/最小碼字長度。 自訂碼制識別符:參照 "3-10 UPC-A"的自訂碼制識別符。 插入字串組:參照 "3-10 UPC-A"的插入字串組。

| 多步設置                                                  |                                  | 吕止扒罕                |                                        |
|-------------------------------------------------------|----------------------------------|---------------------|----------------------------------------|
| 選項條碼                                                  | 選項                               | 參數值                 | 上。———————————————————————————————————— |
|                                                       | 禁止                               | 00                  | %2101D00%                              |
| ₩\\ <b>\\\₩₩₩₩₩\\\\₩₩₩</b> \\\ <b>\\₩₩</b><br>%2101M% | 使能                               | 01*                 | %2101D01% *                            |
| 校驗符確認                                                 | 禁止                               | 00                  | %2102D00%                              |
| ₩\\ <b>\\\₩₩₩₩₩₩\\\\\₩₩₩</b> \\\\\₩₩<br>%2102M%       | 使能                               | 01*                 | %2102D01% *                            |
| 校驗符傳送                                                 | 禁止                               | 00*                 | %2103D00% *                            |
| %2103M%                                               | 使能                               | 01                  | %2103D01%                              |
| 最大碼字長度<br>∭∭ <b>₩₩₩₩₩₩₩₩₩₩₩₩₩₩₩</b><br>%2104M%        | 00-99                            | 00-99               |                                        |
|                                                       |                                  | 99*                 | %2104D99% *                            |
| 最小碼字長度<br>ⅢⅢ <b>ⅢⅢⅢⅢⅢ</b> ⅢⅢⅢ<br>%2105M%              | 00-99                            | 00-99               |                                        |
|                                                       |                                  | 01*                 | %2105D01% *                            |
| 自訂碼制識別符                                               | 00-FF <sub>16</sub><br>( ASCII ) | 00-FF <sub>16</sub> |                                        |
| ₩\\ <b>\\\\\\\\\\\\\\\\\\\\\\\\\\\\\\\\\\</b>         |                                  | <l>*</l>            | %2106H4C% *                            |
| 插入字串組<br>                                             | 00-44                            | 00-44               |                                        |
|                                                       |                                  | 00*                 | %2107D00% *                            |
| 結束設置<br>┃           ┃                      <br>%END%  |                                  |                     |                                        |

## 3-24 11 碼

### 識讀:

格式

| 多位元字元資訊(可變 | 1 位元或 2 位元檢驗符(可 |
|------------|-----------------|
| 的)         | 選項)             |

**校驗符確認:**如使能,檢測校驗符。

校驗符傳送:如使能,傳送校驗符。

最大/最小碼字長度:參照 "3-15 39 碼" 的最大/最小碼字長度。

自訂碼制識別符:參照 "3-10 UPC-A" 的自訂碼制識別符。

插入字串組:參照 "3-10 UPC-A" 的插入字串組。

| 多步設置                                                      |                     |                     | 留牛扒罢                           |
|-----------------------------------------------------------|---------------------|---------------------|--------------------------------|
| 選項條碼                                                      | 選項                  | 參數值                 | 平少 <b>议</b> 直                  |
| 識讀                                                        | 禁止                  | 00*                 | %2201D00% *                    |
| ₩\\\ <b>\\₩₩₩₩\\₩\\₩\\₩</b> \\₩\\₩<br>%2201M%             | 使能                  | 01                  | %2201D01%                      |
|                                                           | 禁止                  | 00                  | %2202D00%                      |
| 校驗符確認                                                     | 1位                  | 01*                 | ₩₩₩₩₩₩₩₩₩₩₩₩₩₩₩<br>%2202D01% * |
| ₩\\\ <b>\\₩₩₩₩₩₩₩\\₩</b> \\₩₩<br>%2202M%                  | 保留                  | 02                  | %2202D02%                      |
|                                                           | 保留                  | 03                  | %2202D03%                      |
| 校驗符傳送<br>ⅢⅢ <b>ⅢⅢⅢⅢⅢⅢⅢ</b><br>%2203M%                     | 禁止                  | 00*                 | %2203D00% *                    |
|                                                           | 使能                  | 01                  | %2203D01%                      |
| 最大碼字長度<br>ⅢⅢ <b>ⅢⅢⅢⅢⅢⅢⅢ</b><br>%2204M%                    | 00-99               | 00-99               |                                |
|                                                           |                     | 99*                 | ₩₩₩₩₩₩₩₩₩₩₩₩₩<br>%2204D99% *   |
| 最小碼字長度<br>┃    <b>                                 </b>   | 00-99               | 00-99               |                                |
|                                                           | 00-99               | 04*                 | ₩₩₩₩₩₩₩₩₩₩₩₩₩<br>%2205D04% *   |
| 自訂碼制識別符<br>║║ <b>║║║║║║║║┃                           </b> | 00-FF <sub>16</sub> | 00-FF <sub>16</sub> |                                |
|                                                           | ( ASCII )           | <v>*</v>            | ₩₩₩₩₩₩₩₩₩₩₩₩₩<br>%2206H56% *   |
| 插入字串組<br>                                                 | 00-44               | 00-44               |                                |
|                                                           |                     | 00*                 | %2207D00% *                    |
| 結束設置<br>┃      <b>                       </b><br>%END%    |                     |                     |                                |

## 3-25 MSI/Plessey

識讀:

格式

| 多位元字元資訊(可變 | 1 位元或 2 位元檢驗符 ( 可選 |
|------------|--------------------|
| 的)         | 項 )                |

校驗符確認: MSI/Plessey 有1 位元或者2 位元校驗符選項。有三種校驗模式: Mod10、 Mod10/10 和 Mod10/11。

校驗符傳送:如使能,傳送校驗符。

最大/最小碼字長度:參照 "3-15 39 碼"的最大/最小碼字長度。

自訂碼制識別符:參照 "3-10 UPC-A" 的自訂碼制識別符。

插入字串組:參照 "3-10 UPC-A" 的插入字串組。

| 多步設置                                                    |                                  |                     | 日上礼架                           |
|---------------------------------------------------------|----------------------------------|---------------------|--------------------------------|
| 選項條碼                                                    | 選項                               | 參數值                 | 半少叹直                           |
| 識讀<br>∭∭∭∭∭∭∭∭∭∭<br>%2301M%                             | 禁止                               | 00*                 | ₩₩₩₩₩₩₩₩₩₩₩₩₩<br>%2301D00% *   |
|                                                         | 使能                               | 01                  |                                |
| 校驗符確認<br>∭/// <b>∭₩₩₩₩₩₩₩₩₩₩₩₩₩₩₩₩₩₩₩₩₩₩₩₩₩₩₩₩₩₩₩₩₩</b> | 禁止                               | 00*                 | ₩₩₩₩₩₩₩₩₩₩₩₩₩₩₩<br>%2302D00% * |
|                                                         | 1 位(模 10)                        | 01                  | %2302D01%                      |
|                                                         | 2 位(模<br>10/10)                  | 02                  | %2302D02%                      |
|                                                         | 2 位(模<br>10/11)                  | 03                  | %2302D03%                      |
| 校驗符傳送<br>ⅢⅢ <b>ⅢⅢⅢⅢⅢⅢ</b> Ⅲ<br>%2303M%                  | 禁止                               | 00*                 | %2303D00% *                    |
|                                                         | 使能                               | 01                  | %2303D01%                      |
| 最大碼字長度<br>ⅢⅢ <b>ⅢⅢⅢⅢⅢ</b> ⅢⅢⅢ<br>%2304M%                | 00-99                            | 00-99               |                                |
|                                                         |                                  | 99*                 | ₩₩₩₩₩₩₩₩₩₩₩₩₩<br>%2304D99% *   |
| 最小碼字長度<br>ⅢⅢ <b>ⅢⅢⅢⅢⅢⅢ</b> Ⅲ<br>%2305M%                 | 00-99                            | 00-99               |                                |
|                                                         |                                  | 04*                 | %2305D04% *                    |
| 自訂碼制識別符<br>∭Ⅲ <b>ⅢⅢⅢⅢⅢⅢⅢ</b><br>%2306M%                 | 00-FF <sub>16</sub><br>( ASCII ) | 00-FF <sub>16</sub> |                                |
|                                                         |                                  | <0>*                | %2306H4F% *                    |
| 插入字串組<br>      <b>                               </b>   | 00-44                            | 00-44               |                                |
|                                                         |                                  | 00*                 | ₩₩₩₩₩₩₩₩₩₩₩₩₩<br>%2307D00% *   |
| 結束設置<br>┃    ┃ ┃                                        |                                  |                     |                                |

## 3-26 UK/Plessey

識讀:

格式

校驗符確認:UK/Plessey 有 2 位校驗符。校驗符採用迴圈冗餘編碼(Cyclic Check Code,簡稱 CRC)。 校驗符傳送:如使能,傳送校驗符。

最大/最小碼字長度:參照 "3-15 39 碼"的最大/最小碼字長度。

自訂碼制識別符:參照 "3-10 UPC-A" 的自訂碼制識別符。

插入字串組:參照 "3-10 UPC-A" 的插入字串組。

%END%

| 多步設置                                                     |                                  |                     | 留止的罕                                         |
|----------------------------------------------------------|----------------------------------|---------------------|----------------------------------------------|
| 選項條碼                                                     | 選項                               | 參數值                 | 甲亚成直                                         |
| 識讀<br>∭/// <b>₩₩₩₩₩₩₩₩₩₩₩₩₩₩₩₩₩₩₩₩₩₩₩₩₩₩₩₩₩₩₩₩₩₩</b>     | 禁止                               | 00*                 | ₩\ <b>₩₩₩₩₩₩₩₩₩₩₩₩₩₩₩</b><br>%2401D00% *     |
|                                                          | 使能                               | 01                  | %2401D01%                                    |
| 校驗符確認<br>∭////₩₩₩₩₩₩₩₩₩₩₩₩₩<br>%2402M%                   | 禁止                               | 00                  | %2402D00%                                    |
|                                                          | 使能                               | 01*                 | %2402D01% *                                  |
| 校驗符傳送<br>┃    <b>  ↓  ↓  ↓                         </b>  | 禁止                               | 00*                 | ₩\ <b>₩₩₩₩₩₩₩₩₩₩₩₩₩₩₩₩₩₩</b><br>%2403D00% *  |
|                                                          | 使能                               | 01                  | %2403D01%                                    |
| 最大碼字長度<br>┃     <b>                                </b>  | 00-99                            | 00-99               |                                              |
|                                                          |                                  | 99*                 | ₩\ <b>₩₩₩₩₩₩₩₩₩₩₩₩₩₩</b><br>%2404D99% *      |
| 最小碼字長度<br>┃    <b>  ↓  ↓                            </b> | 00-99                            | 00-99               |                                              |
|                                                          |                                  | 01*                 | ₩₩₩₩₩₩₩₩₩₩₩₩₩<br>%2405D01% *                 |
| 自訂碼制識別符<br>║ⅢⅢⅢⅢⅢⅢⅢⅢ<br>%2406M%                          | 00-FF <sub>16</sub><br>( ASCII ) | 00-FF <sub>16</sub> |                                              |
|                                                          |                                  | <u>*</u>            | %2406H55% *                                  |
| 插入字串組<br>┃     <b>                                </b>   | 00-44                            | 00-44               |                                              |
|                                                          |                                  | 00*                 | ₩\\ <b>₩₩₩₩₩₩\₩₩₩₩₩₩₩₩₩₩₩</b><br>%2407D00% * |
|                                                          |                                  |                     |                                              |

## 3-27 中國郵政碼

### 識讀:

格式

最大/最小碼字長度:參照 "3-15 39 碼" 的最大/最小碼字長度。中國郵政碼是 11 位定長碼。 自訂碼制識別符:參照 "3-10 UPC-A" 的自訂碼制識別符。

插入字串組:參照 "3-10 UPC-A" 的插入字串組。

| 多步設置                                                        |                     |                     | ᄪᅶᇌᆓ        |
|-------------------------------------------------------------|---------------------|---------------------|-------------|
| 選項條碼                                                        | 選項                  | 參數值                 | 里·········· |
| 識讀<br>∭∭∭∭∭∭∭∭∭∭∭<br>%2601M%                                | 禁止                  | 00                  | %2601D00%   |
|                                                             | 使能                  | 01*                 | %2601D01% * |
| 最大碼字長度<br>┃    <b>                                 </b>     | 00-99               | 00-99               |             |
|                                                             |                     | 11*                 | %2604D11% * |
| 最小碼字長度<br>∭Ⅲ <b>ⅢⅢⅢⅢⅢ</b> ⅢⅢⅢ<br>%2605M%                    | 00-99               | 00-99               |             |
|                                                             |                     | 11*                 | %2605D11% * |
| 自訂碼制識別符<br>┃┃┃ <b>┃┃┃┃┃┃┃┃</b> ┃<br><b>◎ 2606M%</b> (ASCII) | 00-FF <sub>16</sub> | 00-FF <sub>16</sub> |             |
|                                                             | ( ASCII )           | <t>*</t>            | %2606H54% * |
| 插入字串組<br>                                                   | 00-44               | 00-44               |             |
|                                                             |                     | 00*                 | %2607D00% * |
| 結束設置<br>                                                    |                     |                     |             |

64

## 3-28 GS1 DataBar (GS1 DataBar Truncated)

GS1 DataBar Truncated 條碼的結構和編碼方式與標準的 GS1 DataBar 完全一致,只是條碼的高度縮減 到最小是 13 個模組高;而標準 GS1 DataBar 條碼高度是大於或等於 33 個模組高。

#### 識讀:

格式

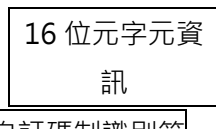

自訂碼制識別符:參照 "3-10 UPC-A" 的自訂碼制識別符。 插入字串組:參照 "3-10 UPC-A" 的插入字串組。 碼制轉換:

UCC/EAN 128- 參照 "3-40 字串傳送"的碼制識別符傳送 · 轉化後 AIM 識別符定義為]Cm。 UPC-A 或 EAN-13- 起始條碼字元為 "010" · 然後接著是一個 "0" 的條碼 · 將會轉換成 EAN-13。 起始條碼字元為 "0100" · 然後接著是兩個或多個 "0" · 但不能是 6 個 "0" · 的條碼 · 將會轉換成 UPC-A。

| 多步設置                                         |                                  | 四止訂異                |                                              |
|----------------------------------------------|----------------------------------|---------------------|----------------------------------------------|
| 選項條碼                                         | 選項                               | 參數值                 | 上一一一半少 <b></b>                               |
| 識讀<br>∭∭∭∭∭∭∭∭∭∭∭<br>%2701M%                 | 禁止                               | 00                  | %2701D00%                                    |
|                                              | 使能                               | 01*                 | ₩\\ <b>\\\₩₩₩₩₩₩₩₩₩₩₩₩₩₩</b><br>%2701D01% *  |
| 自訂碼制識別符<br>∭Ⅲ <b>ⅢⅢⅢⅢ</b> ⅢⅢ<br>%2702M%      | 00-FF <sub>16</sub><br>( ASCII ) | 00-FF <sub>16</sub> |                                              |
|                                              |                                  | <r>*</r>            | ₩\\ <b>\\\₩₩₩₩₩₩₩₩₩₩₩₩₩₩₩</b><br>%2702H52% * |
| 插入字串組<br>                                    | 00-44                            | 00-44               |                                              |
|                                              |                                  | 00*                 | ₩\\ <b>\\\₩₩₩₩₩₩₩₩₩₩₩₩₩₩₩</b><br>%2703D00% * |
| 碼制轉換<br>∭Ⅲ <b>ⅢⅢⅢⅢⅢⅢⅢ</b><br>%2704M%         | 無                                | 00*                 | ₩\\ <b>\\\₩₩₩₩₩₩₩₩₩₩₩₩₩₩₩</b><br>%2704D00% * |
|                                              | UCC/EAN 128                      | 01                  | %2704D01%                                    |
|                                              | UPC-A或EAN-13                     | 02                  | ₩₩₩₩₩₩₩₩₩₩₩₩₩<br>%2704D02%                   |
| 結束設置<br>111111111111111111111111111111111111 |                                  |                     |                                              |

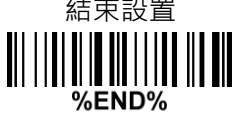

# 3-29 GS1 DataBar Limited

識讀:

格式

## 16 位元字元資訊

自訂碼制識別符:參照 "3-10 UPC-A" 的自訂碼制識別符。 插入字串組:參照 "3-10 UPC-A" 的插入字串組。

碼制轉換:參照"3-28 GS1 DataBar (GS1 DataBar Truncated)"的碼制轉換。

| 多步設置                                         |                     | 四下沙路                |                                                |
|----------------------------------------------|---------------------|---------------------|------------------------------------------------|
| 選項條碼                                         | 選項                  | 參數值                 | 甲亚砹直                                           |
| 識讀<br>∭/////₩//₩//////////////////////////// | 禁止                  | 00                  | %2801D00%                                      |
|                                              | 使能                  | 01*                 | ₩    <b>                                  </b> |
| 自訂碼制識別符<br>║ⅢⅢⅢⅢⅢⅢⅢⅢ<br>%2802M%              | 00-FF <sub>16</sub> | 00-FF <sub>16</sub> |                                                |
|                                              | (ASCII)             | <r>*</r>            | ₩₩₩₩₩₩₩₩₩₩₩₩₩₩<br>%2802H52% *                  |
| 插入字串組<br>                                    | 00-44               | 00-44               |                                                |
|                                              |                     | 00*                 | ∭                                              |
| 碼制轉換<br>║║ <b>║║║║║║║║║</b><br>%2804M%       | 無                   | 00*                 | %2804D00% *                                    |
|                                              | UCC/EAN 128         | 01                  | %2804D01%                                      |
|                                              | UPC-A或EAN-13        | 02                  | %2804D02%                                      |
| 結束設置<br>                                     |                     |                     |                                                |

%END%
## 3-30 GS1 DataBar Expanded

識讀:

格式

多位元字元資訊(可變 的)

自訂碼制識別符:參照 "3-10 UPC-A" 的自訂碼制識別符。

插入字串組:參照 "3-10 UPC-A" 的插入字串組。

%END%

#### 碼制轉換:

UCC/EAN 128- 參照"3-40字串傳送"的碼制識別符傳送·轉化後 AIM 識別符定義為]Cm。

| 多步                         | ᄜᅶᆂᄭᆓ                       |          |                                             |
|----------------------------|-----------------------------|----------|---------------------------------------------|
| 選項條碼                       | 選項                          | 參數值      | 甲亚成直                                        |
| 識讀禁止                       |                             | 00       | %2901D00%                                   |
| %2901M%                    | 使能                          | 01*      | ₩₩₩₩₩₩₩₩₩₩₩₩₩<br>%2901D01% *                |
| 最大碼字長度                     | 00.99                       | 00-99    |                                             |
| %2902M%                    | 00-99                       | 99*      | %2902D99% *                                 |
|                            | 00-99                       | 00-99    |                                             |
| III                        | 00-99                       | 01*      | ∭│ <b>∭₩₩₩₩₩₩₩₩₩₩₩₩₩₩₩₩₩</b><br>%2903D01% * |
| 自訂碼制識別符                    | 自訂碼制識別符 00-FF <sub>16</sub> |          |                                             |
| %2904M%                    | ( ASCII )                   | <r>*</r> | ₩₩₩₩₩₩₩₩₩₩₩₩₩<br>%2904H52% *                |
| 插入字串組                      | 00.44                       | 00-44    |                                             |
| %2905M%                    | 00-44                       | 00*      | %2905D00% *                                 |
| □<br>碼制轉換                  | 碼制轉換                        | 00*      | ₩₩₩₩₩₩₩₩₩₩₩₩₩₩<br>%2906D00% *               |
| <b>%2906M%</b> UCC/EAN 128 |                             | 01       | %2906D01%                                   |
|                            |                             |          |                                             |

## 3-31 PDF417

## 識讀:

格式

## 多位元字元資訊(可變 的)

| 多步設置                     |    |     | 日本も実                                        |
|--------------------------|----|-----|---------------------------------------------|
| 選項條碼                     | 選項 | 參數值 | 中少 <b></b> 故直                               |
| 識讀                       | 禁止 | 00  | %3001D00%                                   |
| ₩₩₩₩₩₩₩₩₩₩₩₩₩<br>%3001M% | 使能 | 01* | ₩   <b>₩ ₩ ₩ ₩ ₩ ₩ ₩ ₩ ₩</b><br>%3001D01% * |

# 3-32 MicroPDF417

## 識讀:

格式

## 多位元字元資訊(可變 的)

| 多步設置    |    |     | 日中に第                                     |
|---------|----|-----|------------------------------------------|
| 選項條碼    | 選項 | 參數值 | 中少 <b></b> 故直                            |
| 識讀      | 禁止 | 00  | %3101D00%                                |
| %3101M% | 使能 | 01* | ₩    <b>₩₩₩₩₩₩₩₩₩₩₩₩₩</b><br>%3101D01% * |
|         |    |     |                                          |

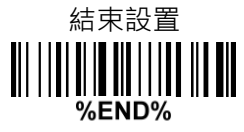

## 3-33 QR 碼

#### 識讀:

格式

### 多位元字元資訊 (可變 的)

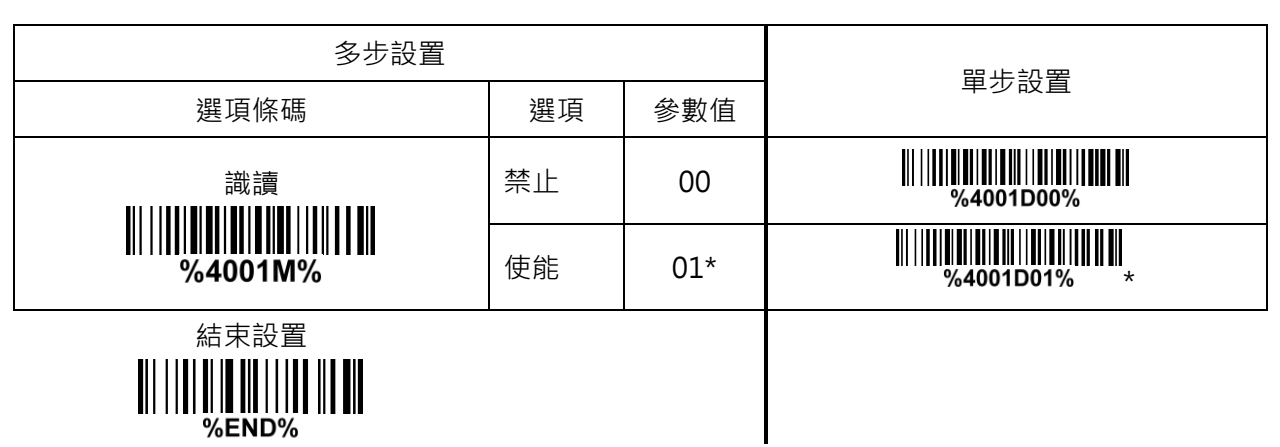

# 3-34 MicroQR 碼

## 識讀:

格式

#### 多位元字元資訊(可變的)

| 多步設置                                        |    |     | 留牛扒罢                       |
|---------------------------------------------|----|-----|----------------------------|
| 選項條碼                                        | 選項 | 參數值 | 年少 <b>议</b> 直              |
| 識讀<br>┃║║ <b>║║║║║║║║║      </b><br>%4501M% | 禁止 | 00* | %4501D00% *                |
|                                             | 使能 | 01  | ₩₩₩₩₩₩₩₩₩₩₩₩₩<br>%4501D01% |
| ₩\\ <b>₩₩₩₩\\₩₩₩₩</b><br>%END%              |    |     |                            |

# 3-35 Data Matrix

# 識讀:

格式

## 多位元字元資訊 ( 可變 的)

| 多步設置                           |    |     | 四止扒罕                                      |
|--------------------------------|----|-----|-------------------------------------------|
| 選項條碼                           | 選項 | 參數值 | 単少改員                                      |
| 識讀<br>∭∭∭∭∭∭∭∭∭∭∭∭∭<br>%4101M% | 禁止 | 00  | %4101D00%                                 |
|                                | 使能 | 01* | ₩\ <b>₩₩₩₩₩₩₩₩₩₩₩₩₩₩₩₩</b><br>%4101D01% * |
| 結束設置                           |    |     |                                           |

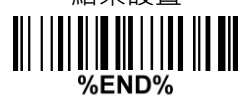

## 3-36 漢信碼

#### 識讀:

格式

#### 多位元字元資訊(可變的)

| 多步設置                                    |    |     | 四中扒罢            |
|-----------------------------------------|----|-----|-----------------|
| 選項條碼                                    | 選項 | 參數值 | ーレート 単少 改 直<br> |
| 識讀                                      | 禁止 | 00* | ₩               |
| ₩\\\ <b>\\\\₩₩₩₩₩\\\\\\\</b><br>%4201M% | 使能 | 01  | %4201D01%       |
|                                         |    |     |                 |

## 3-37 Aztec 碼

#### 識讀:

格式

#### 多位元字元資訊(可變的)

| 多步設置                   |    |     | 四止气罢                                         |
|------------------------|----|-----|----------------------------------------------|
| 選項條碼                   | 選項 | 參數值 | ー 単少改直<br>                                   |
| 識讀                     | 禁止 | 00* | ₩    <b>₩ ₩₩₩₩₩₩₩₩₩₩₩₩₩₩₩</b><br>%4301D00% * |
| ₩₩₩₩₩₩₩₩₩₩₩<br>%4301M% | 使能 | 01  | %4301D01%                                    |
|                        |    |     |                                              |

%END%

#### 3-38 G1-G6、C1-C3 和 FN1 替換字串設置

#### 條碼資料字元傳送的格式:

| ざ距 |       | 前里 | 雄生は熱史した    | 容料ウテド市 | 容约今五 | 雄生は熱史した     | 么罢  | 足雄 |
|----|-------|----|------------|--------|------|-------------|-----|----|
| 日响 | 际响积空口 | 別旦 | "响巾」。吸力」1寸 | 貝科子儿反反 | 貝科子儿 | 1响巾1100万11寸 | 1女旦 |    |

#### 首碼/尾碼/前置/後置字串設置:

資料輸出時,上述字串可以被添加在資料字元中。

例如:設置符號 "\$" 為首碼。

步驟:

- 1) 從 ASCII 表中·找出\$對應的十六進位數值\$→24。
- 2) 掃描選項條碼 首碼字串設置。
- 3) 掃描最後一頁上的條碼 2 和 4。
- 4) 掃描條碼結束設置
- 5)參考 "3-40 字串傳送" 一節內容·設置首碼字串傳送為使能。

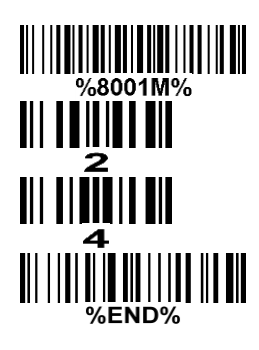

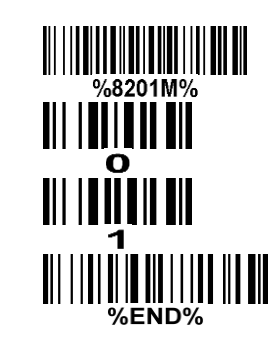

字串組 G1/G2/G3/G4 設置:閱讀器提供 4 個特別的字串組,可插入資料字元中。

例如:設置字串組 G1 為 AB。

| 原始資料字元 | "123456"          |
|--------|-------------------|
| 插入字串組後 | "1 2 A B 3 4 5 6" |

步驟:

- 1) 從 ASCII 表中 · 找出 A→41 · B→42 ·
- 2) 掃描條碼開始設置。
- 3) 掃描條碼字串組 G1 設置。
- 4) 掃描最後一頁上的條碼4、1、4和2。
- 5) 掃描條碼 結束設置。

6)如何完成字元組串的插入到資料字元中·參考 "3-39 G1 - G4 字串插入位置和碼制識別符位置" 一節

和 "3-6 掃描模式和部分全域設置" 一節。

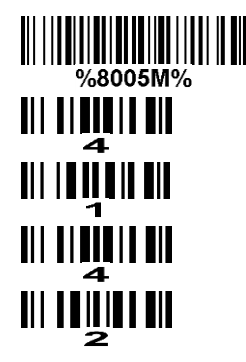

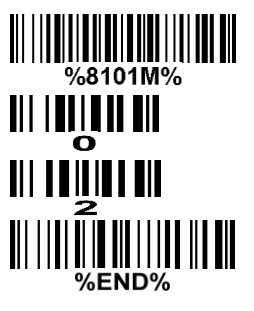

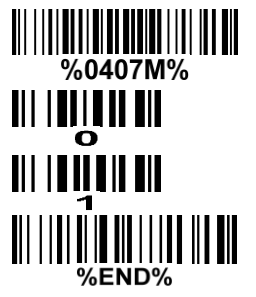

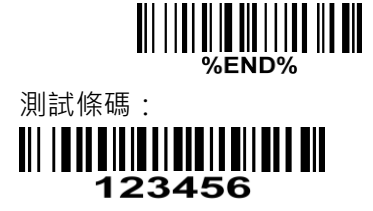

FN1 替换字串設置:在一個 UCC/EAN128·或 Code 128·或 GS1 DataBar 條碼中·會使用到 FN1( 0x1D ) 這個特殊字元。通過設置,可將 FN1 替換為任意指定的字串,字串長度可設為 1-4。

截去前導字串 G5 設置:通過設置,可截去指定的前導字元或字串。單一字元也可以是非指定的。

**單字元 G5 重複:**當 G5 被設定為單個指定/非指定字元·G5 也可以被設置為可重複的。如果設置刪除的 字元位元數大於條碼字元個數·本設置將被忽略。如果截去前導字串 G5 設置的選項是"00"·本設置的 選項"FF"將是無效的。

%8011M%

%0407M%

%END%

n

例如:截去所有的引導零。

| 原始資料字元 | "000123456" |
|--------|-------------|
| 輸出資料字元 | "123456"    |

步驟:

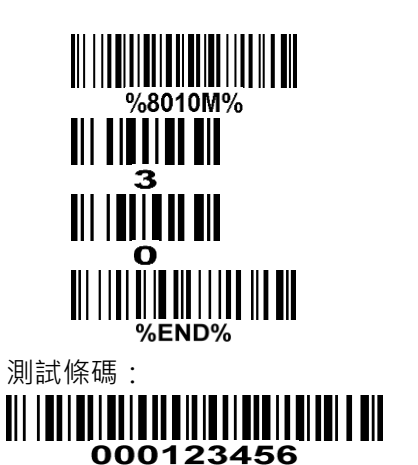

截去末尾字串 G6 設置:通過設置,可截去指定的末尾字元或字串。單一字元也可以是非指定的。

**單字元 G6 重複:**當 G6 被設定為單個指定/非指定字元,G6 也可以被設置為可重複的。如果設置刪除的 字元位元數大於條碼字元個數,本設置將被忽略。如果截去末尾字串 G6 設置的選項是 "OO",本設置的 選項 "FF" 將是無效的。

**單字元 C1/C2 替換:**通過設置,一個字串中的某個預設的字元可被其它字元替換。C1 和 C2 字元的替換 是同時進行的。

例如:將一個字串裡所有的 "A" 字元更換成 "B" 字元。

| 原始資料字元 | "1 2 3 A 5 A" |
|--------|---------------|
| 輸出資料字元 | "1 2 3 B 5 B" |

步驟:從ASCII表中,找出A→41,B→42。依次掃描以下條碼。

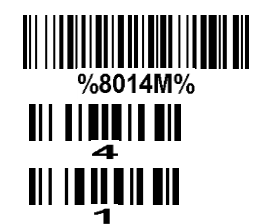

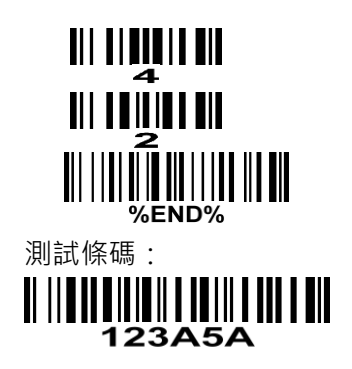

多字元 C3 替换:通過設置,一個字串中的多個(最多 11 個)的字元可被其它字元替换。

例如:將一個字串裡所有的 "A" 字元更換成 "B" 字元;所有的 "C" 字元更換成 "D" 字元; "E" 字元 更换成 "F" 字元。

| 原始資料字元 | "1 2 3 A 4 C 5 6 E 7 8" |
|--------|-------------------------|
| 輸出資料字元 | "1 2 3 B 4 D 5 6 F 7 8" |

步驟:從ASCII表中,找出A→41,B→42,C→43,D→44,E→45,F→46。依次掃描以下條碼。

| <b>W 8016M%</b>              |
|------------------------------|
|                              |
|                              |
|                              |
|                              |
| 2<br>       <b>         </b> |
| ₄<br>       <b>         </b> |
| з<br>       <b>    </b>      |
|                              |
| 4<br>       <b>     </b>     |
| 4<br>                        |
| 5<br>       <b>    </b>      |
| 4<br>                        |
| 6<br>                        |
|                              |
| 測試條碼:<br>    1111            |
|                              |
|                              |

| 多步設置                                              |             | 留牛扒罢                |                                        |  |
|---------------------------------------------------|-------------|---------------------|----------------------------------------|--|
| 選項條碼                                              | 選項條碼 選項 參數值 |                     |                                        |  |
| 首碼字串設置<br>[1] [1] [1] [1] [1] [1] [1] [1] [1] [1] | 0-22 個字元    | 00-FF <sub>16</sub> |                                        |  |
|                                                   | 無           | 00*                 | %8001H00% *                            |  |
| ■<br>尾碼字串設置<br>                                   | 0-22 個字元    | 00-FF <sub>16</sub> |                                        |  |
| %8002M%                                           | <回車鍵>       | 0D0A*               |                                        |  |
|                                                   | 0-22 個字元    | 00-FF <sub>16</sub> |                                        |  |
|                                                   | 無           | 00*                 | %8003H00% *                            |  |
| 後置字串設置                                            | 0-22 個字元    | 00-FF <sub>16</sub> |                                        |  |
| ₩\\ <b>\\₩\₩\₩\\\₩\\\₩\\\₩\</b><br>%8004M%        | 無           | 00*                 | 8004H00% *                             |  |
| 字串組 G1 設置                                         | 0-22 個字元    | 00-FF <sub>16</sub> |                                        |  |
|                                                   | 無           | 00*                 | 8005H00% *                             |  |
| 字串組 G2 設置                                         | 0-22 個字元    | 00-FF <sub>16</sub> |                                        |  |
|                                                   | 無           | 00*                 | ₩₩ <b>₩₩₩₩₩₩₩₩₩₩₩₩₩</b><br>%8006H00% * |  |
| 字串組 G3 設置                                         | 0-22 個字元    | 00-FF <sub>16</sub> |                                        |  |
|                                                   | 無           | 00*                 | 8007H00% *                             |  |
| 字串組 G4 設置                                         | 0-22 個字元    | 00-FF <sub>16</sub> |                                        |  |
| %8008M%                                           | 無           | 00*                 | ₩₩₩₩₩₩₩₩₩₩₩₩₩<br>%8008H00% *           |  |
| FN1 替換字串設置                                        | 0-4 個字元     | 00-FF <sub>16</sub> |                                        |  |
|                                                   | <sp></sp>   | 20*                 | ₩₩₩₩₩₩₩₩₩₩₩₩₩<br>%8009H20% *           |  |
| 盐土前道向中40 CF 55 平                                  | 任意單一字元      | 00                  | %8010H00%                              |  |
|                                                   | 1-22 個指定字元  | 01-7F <sub>16</sub> |                                        |  |
| %8010M%                                           | <0>         | 30*                 | WINDOW *                               |  |
| 單字元 G5 重複                                         | 一次          | 01*                 | %8011H01% *                            |  |

| 多步設置          |                   | 留牛约署                        |                              |
|---------------|-------------------|-----------------------------|------------------------------|
| 選項條碼          | 選項                | 中少 <b></b> 可且               |                              |
| %8011M%       | 指定次數              | 01-22                       |                              |
|               | 非指定次數(所有)         | FF                          |                              |
| #+士尼向中细 CC 扒罢 | 任意單一字元            | 00                          | %8012H00%                    |
|               | 1-22 個指定字元        | 01-7F <sub>16</sub>         |                              |
| %8012M%       | <0>               | 30*                         | ₩₩₩₩₩₩₩₩₩₩₩₩₩<br>%8012H30% * |
| 昭向二 20 手指     | 一次                | 01*                         | 0.0013H01% *                 |
|               | 指定次數              | 01-22                       |                              |
| %8013M%       | 非指定次數(所有)         | FF                          | %8013HFF%                    |
|               |                   | 0000*                       |                              |
| %8014M%       | <0000><br>%8014M% |                             |                              |
| <br>單字元 C2 替換 |                   | 0000*                       |                              |
| %8015M%       | <0000>            | 0000-<br>FFFF <sub>16</sub> |                              |
| 多字元 C3 替换     |                   | 0000*                       |                              |
|               | -                 | -                           |                              |
| 結束設置<br>      |                   |                             |                              |

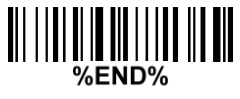

### 3-39 G1-G4 字串插入位置和碼制識別符位置

#### 條碼資料字元傳送的格式:

 首碼 條碼類型名 前置 備制識別符 資料字元長度 資料字元 碼制識別符 後置 尾碼

 字串組 G1/G2/G3/G4 插入位置: 閱讀器提供 4 個特別的字串組 · 可插入資料字元中。4 個字串組分別對

 應 4 個插入位置。 "00" 是位置的默認設置 · 表示未設置插入位置。假如插入位置比資料字元長度要大 · 字串插入位置的設置沒有任何作用。

碼制識別符位置: 有兩個放置碼制識別符的位置供選擇。

| 多步設置                                  |         |       | 四中扒罢                           |
|---------------------------------------|---------|-------|--------------------------------|
| 選項條碼                                  | 選項      | 參數值   | 中少 <b></b> 取自                  |
| 字串組 G1 插入位置                           | 00.00   | 00-99 |                                |
| %8101M%                               | 00-99   | 00*   | ₩₩₩₩₩₩₩₩₩₩₩₩₩₩<br>%8101D00% *  |
| 字串組 G2 插入位置                           | 00.00   | 00-99 |                                |
| %8102M%                               | 00-33   | 00*   | ₩₩₩₩₩₩₩₩₩₩₩₩₩₩₩<br>%8102D00% * |
| 字串組 G3 插入位置                           |         | 00-99 |                                |
| ₩₩₩₩₩₩₩₩₩₩₩₩₩₩₩₩₩₩₩<br>%8103M%        | 00-99   | 00*   | %8103D00% *                    |
| 字串組 G4 插入位置                           | 00.00   | 00-99 |                                |
|                                       | 00-99   | 00*   | ₩₩₩₩₩₩₩₩₩₩₩₩₩₩₩<br>%8104D00% * |
| 碼制識別符位置                               | 條碼資料字元前 | 00*   | %8105D00% *                    |
| ₩₩₩₩₩₩₩₩₩₩₩₩₩₩₩₩₩₩₩₩₩₩₩₩₩₩₩₩₩₩₩₩₩₩₩₩₩ | 條碼資料字元後 | 01    | %8105D01%                      |
| 結束設置                                  |         |       |                                |

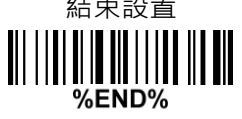

#### 3-40 字串傳送

#### 條碼資料字元傳送的格式:

尾碼字串傳送:如使能,尾碼字串將被添加在資料字元後。

條碼類型名傳送:如使能,條碼類型名,如 EAN-13、 code 39 等,將被添加在資料字元前。

碼制識別符傳送: 如選擇傳送碼制識別符,可以選擇自訂識別符或 AIM 識別符中的一種格式。可參考 "1-2 條碼預設參數"。

**前置字串傳送:**如使能,前置字串將被添加在資料字元前。

後置字串傳送:如使能,後置字串將被添加在資料字元後。

**資料字元長度傳送:**當使能,碼字長度將被添加在資料字元前。資料串的長度可以先於解碼資料被傳送。 **大小寫轉換:**可通過設置改變資料字元的大小寫格式。

FN1 替换字串傳送:通過設置,閱讀器可以針對 USB 或 RS232 電纜線,提供 FN1 替换字串傳送功能。 FN1 替换字串的設置可以參考 "3-38 G1-G6、C1-C3 和 FN1 替换字串設置"一節。

全非列印字元組成的字串跟随字元設置:如使能·關於字串的設置·如尾碼字串傳送或字串組 G1 設置, 會對由全非列印字元組成的字串有效。非列印字元指 ASCII 表中從 0x00 到 0x1F 所對應的字元。 僅傳送前 N 個字元:通過設置·閱讀器可以僅傳送字串中的前 N 個字元。N 的取值為 1-99 之間。 僅傳送後 N 個字元:通過設置·閱讀器可以僅傳送字串中的後 N 個字元。N 的取值為 1-99 之間。

| 多步設置                                           |    | 巴止扒哭 |                                                |
|------------------------------------------------|----|------|------------------------------------------------|
| 選項條碼                                           | 選項 | 參數值  | <b>半少</b>                                      |
| 首碼字串傳送                                         | 禁止 | 00*  | ₩₩₩₩₩₩₩₩₩₩₩₩₩₩₩<br>%8201D00% *                 |
| ₩₩₩₩₩₩₩₩₩₩₩₩<br>%8201M%                        | 使能 | 01   | %8201D01%                                      |
| 尾碼字串傳送                                         | 禁止 | 00   | %8202D00%                                      |
| ₩     <b>                                 </b> | 使能 | 01*  | ₩₩₩₩₩₩₩₩₩₩₩₩₩<br>%8202D01% *                   |
| 條碼類型名傳送                                        | 禁止 | 00*  | %8203D00% *                                    |
| ₩       <b>                               </b> | 使能 | 01   | ₩    <b>₩   ₩   ₩   ₩   ₩</b><br>%8203D01%     |
|                                                | 禁止 | 00*  | %8204D00% *                                    |
|                                                | 使能 | 01   | ₩    <b>₩   ₩   ₩   ₩   ₩   ₩</b><br>%8204D01% |
| 後置字串傳送                                         | 禁止 | 00*  | ₩₩₩₩₩₩₩₩₩₩₩₩₩<br>%8205D00% *                   |
| ₩₩₩₩₩₩₩₩₩₩₩₩₩₩₩₩₩₩₩₩₩₩₩₩₩₩₩₩₩₩₩₩₩₩₩₩₩          | 使能 | 01   | %8205D01%                                      |
| 碼制識別符傳送                                        | 禁止 | 00*  | ######################################         |

|                                                       | 多步設置                      |       |                                             |
|-------------------------------------------------------|---------------------------|-------|---------------------------------------------|
| 選項條碼                                                  | 選項                        | 參數值   | 甲亚成直                                        |
| %8206M%                                               | Proprietary ID<br>(自訂識別符) | 01    | %8206D01%                                   |
|                                                       | AIM ID<br>(AIM 識別符)       | 02    | ₩    <b>₩</b> ₩₩₩₩₩₩₩₩₩₩₩₩₩₩₩₩<br>%8206D02% |
| 資料字元長度傳送<br>ⅢⅢ <b>ⅢⅢ</b> ⅢⅢⅢⅢⅢⅢ                       | 禁止                        | 00*   | %8207D00% *                                 |
|                                                       | 使能                        | 01    | %8207D01%                                   |
|                                                       | 禁止                        | 00*   | %8208D00% *                                 |
| 大小宮轉換                                                 | 大寫(僅條碼數據)                 | 01    | %8208D01%                                   |
|                                                       | 小寫(僅條碼數據)                 | 02    | %8208D02%                                   |
| 76020014176                                           | 大寫(整個字串)                  | 03    | %8208D03%                                   |
|                                                       | 小寫(整個字串)                  | 04    | %8208D04%                                   |
|                                                       | 禁止                        | 00*   | %8209D00% *                                 |
| FN1 替換字串傳送<br>ⅢⅢⅢⅢⅢⅢⅢⅢⅢ                               | USB                       | 01    | %8209D01%                                   |
|                                                       | RS-232                    | 02    | %8209D02%                                   |
|                                                       | USB/RS-232                | 03    | %8209D03%                                   |
| 全非列印字元組成的字串<br>跟隨字元設置                                 | 禁止                        | 00*   | %8210D00% *                                 |
| %8210M%                                               | 使能                        | 01    | ₩    <b>₩ ₩ ₩ ₩ ₩ ₩ ₩ ₩ ₩</b><br>%8210D01%  |
| 僅傳送前 N 個字元                                            | 全部                        | 99*   | ₩₩₩₩₩₩₩₩₩₩₩₩₩<br>%8211D99% *                |
| I                                 <br>%8211M%         | 01-99                     | 01-99 |                                             |
|                                                       | 全部                        | 99*   | %8212D99% *                                 |
| ₩₩₩₩₩₩₩₩₩₩₩<br>%8212M%                                | 01-99                     | 01-99 |                                             |
| 結束設置<br>┃     <b>                                </b> |                           |       |                                             |

Г

#### 3-41 資料字元的有效性確認

#### 條碼資料字元傳送的格式:

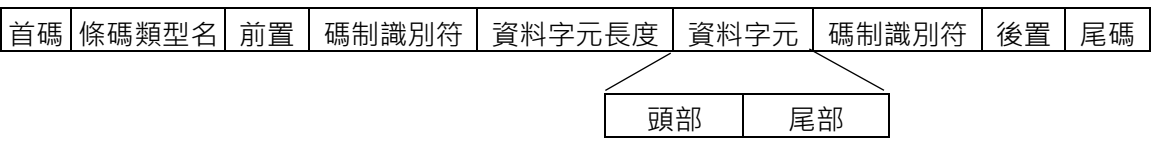

資料字元的有效性確認:如使能·掃描器在輸出解碼資料時會和預設的頭部/尾部字串值進

行比對·符合預設值則正常輸出·且蜂鳴器會鳴叫一聲和 LED 燈閃爍一次;如不符合·則

不輸出,蜂鳴器會鳴叫三聲和 LED 燈閃爍三次。

錄入資料字元的 8 位元有效頭部設置:掃描器在讀取 "%RCH08" 設置碼後,會自動採集

第一次解碼資料的前8位元字元,並錄入"資料字元的有效頭部設置"的參數值。如錄入成

功·蜂鳴器會鳴叫兩聲;如錄入失敗·則蜂鳴器發出一聲長鳴·提示設置失敗。

注:當掃描器在讀取 "%RCH08" 設置碼後,第一次解碼的資料字元數量少於8位元時,則會出現採集失敗的現象。

資料字元的有效頭部設置:資料字元的有效頭部字串,一定位於條碼的頭部。

例如:設置資料字串的頭部為"12AB"。

| 資料字元的有效頭部設置 | "1 2 AB"          |
|-------------|-------------------|
| 有效條碼資料      | "1 2 A B 3 4 5 6" |

步驟:

- 1) 從 ASCII 表中,找出 1→31,2→32,A→41,B→42。
- 2) 掃描條碼開始設置。
- 3) 掃描參數值 3 和 1、3 和 2。4 和 1、4 和 2。
- 4) 掃描條碼結束設置。
- 5)參考 "<u>3-41 資料字元的有效性確認</u>"一節內容·設置資料字元的有效性確認為使能。

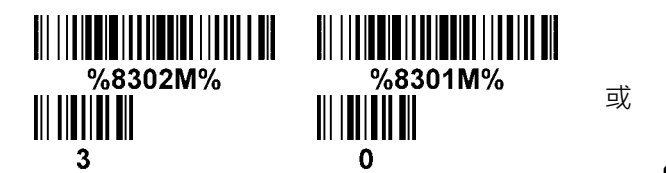

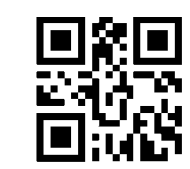

%8302H31324142%8301D02%

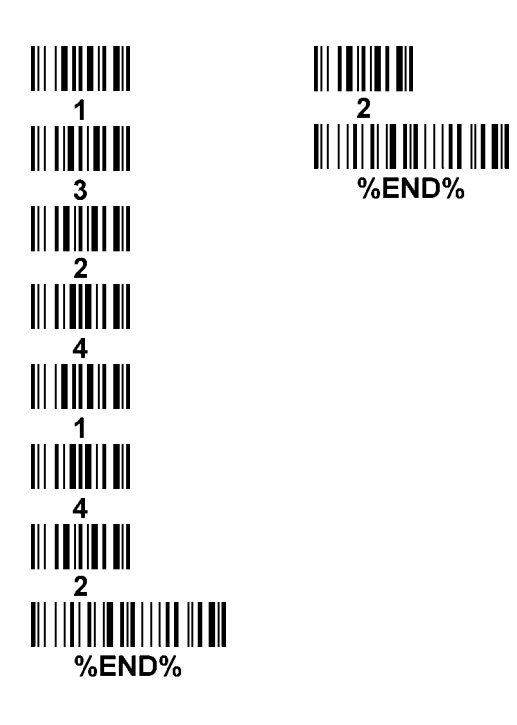

#### 資料字元的尾部設置:資料字元的有效頭部字串,一定位於條碼的尾部。

例如:設置資料字元的尾部為 "89YZ"。

| 資料字元的有效尾部設置 | "89YZ"        |
|-------------|---------------|
| 有效條碼資料      | "123456789YZ" |

步驟:

- 1) 從 ASCII 表中,找出 8→38,9→39,Y→59,Z→5A,。
- 2) 掃描條碼開始設置。
- 3) 掃描參數值3和8、3和9、5和9、5和4。

0

- 4) 掃描條碼 結束設置
- 5)參考 "<u>3-41 資料字元的有效性確認</u>"一節內容,設置資料字元的有效性確認為使能。

或

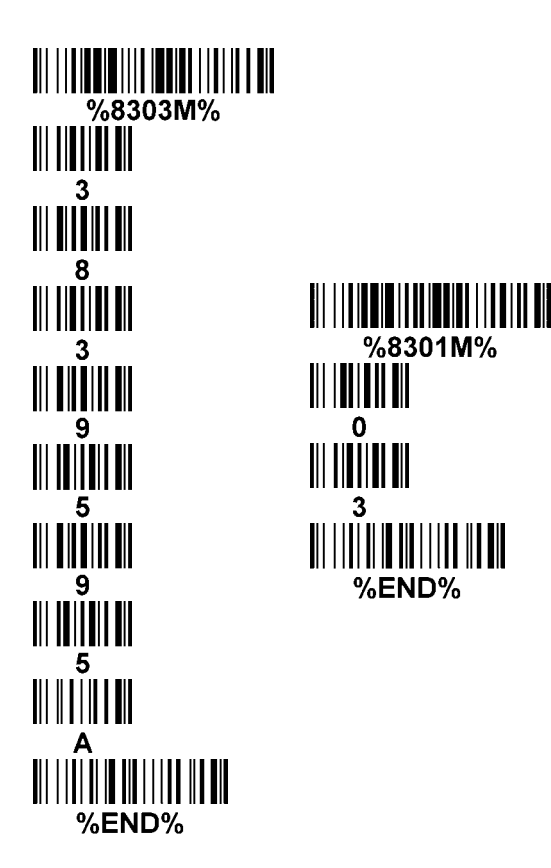

| %830 | )3H383 | 9595A | %8301 | D03% |
|------|--------|-------|-------|------|
|      |        |       |       |      |

| 多步設置                                                   |          |                     | 出作刘军                                                           |
|--------------------------------------------------------|----------|---------------------|----------------------------------------------------------------|
| 選項條碼                                                   | 選項       | 參數值                 | 毕少改且                                                           |
|                                                        | 禁止       | 00*                 | ₩₩₩₩₩₩₩₩₩₩₩₩₩₩<br>%8301D00% *                                  |
| 資料字元的有效性確認                                             | 對比頭部和尾部  | 01                  | #///##################################                         |
| %8301M%                                                | 僅對比頭部    | 02                  | %8301D02%                                                      |
|                                                        | 僅對比尾部    | 03                  | %8301D03%                                                      |
| 資料字元的有效頭部設置                                            | 1-22 個字元 | 00-FF <sub>16</sub> |                                                                |
| ₩    <b>  ₩₩</b>     <b>                          </b> | 1個字元     | 00*                 | ₩    <b>₩₩</b> ₩₩₩₩₩₩₩₩₩₩₩<br>%8302H00% *                      |
| 資料字元的有效尾部設置 1-22 個字元                                   |          | 00-FF <sub>16</sub> |                                                                |
| ₩    <b>₩ ₩</b> ₩ <b>₩ ₩</b>                           | 1個字元     | 00*                 | ₩\\ <b>\\₩₩</b> ₩\ <b>\\₩</b> \\ <b>\\\\\\\</b><br>%8303H00% * |
| 錄入資料字元的 8 位元有效頭<br>部設置                                 | -        | -                   |                                                                |
| 結束設置<br>┃      <b>   ┃                </b><br>%END%    |          |                     |                                                                |

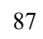

## 4 簡易保養方法

- 掃描窗上的污漬和灰塵有時會影響閱讀器的正常工作。清潔時.應使用品質好的面巾紙.輕輕擦拭。
   然後用吹氣球(攝影器材店有售)吹乾淨。
   如長期使用紙品不佳的紙進行擦拭,會損壞掃描窗表面光潔度,影響閱讀器的識讀效果。
- 2、閱讀器的外殼可使用清潔軟布進行擦拭。需要的話·可用少量的洗潔精加入水中·用軟布蘸水後擦拭。

# 5 非列印字元條碼表

製作以下字元的方法示例:

- 1. 不同的條碼列印軟體,列印的方法會有所不同。
- 2.如使用的是 CODESOFT 軟體,請先閱讀該軟體的説明 "Help→Index→Code128→Special input syntax"。也參考 ASCII 表的內容。以列印 "F1" 條碼為例,選擇 "Code128",選擇 "CODE A", 鍵入 "{DC1}" 作為資料。

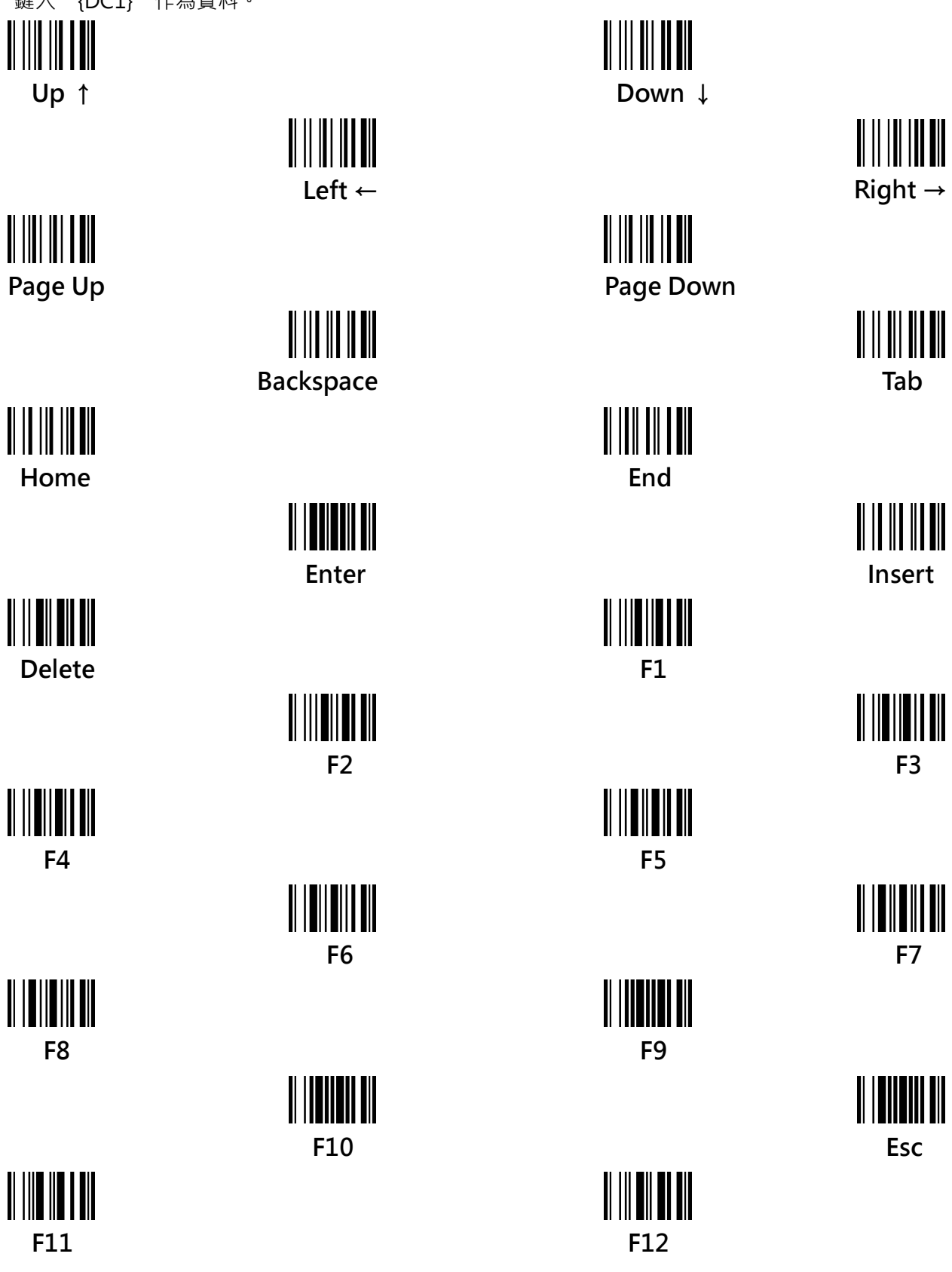

# 6 ASCII 表

|   | 鍵盤線八   | JSB 使用 | RS-232 使用 |     |
|---|--------|--------|-----------|-----|
| H | 0      | 1      | 0         | 1   |
| 0 | Null   |        | NUL       | DLE |
| 1 | Up     | F1     | SOH       | DC1 |
| 2 | Down   | F2     | STX       | DC2 |
| 3 | Left   | F3     | ETX       | DC3 |
| 4 | Right  | F4     | EOT       | DC4 |
| 5 | PgUp   | F5     | ENQ       | NAK |
| 6 | PgDn   | F6     | ACK       | SYN |
| 7 |        | F7     | BEL       | ETB |
| 8 | Bs     | F8     | BS        | CAN |
| 9 | Tab    | F9     | HT        | EM  |
| А |        | F10    | LF        | SUB |
| В | Home   | Esc    | VT        | ESC |
| С | End    | F11    | FF        | FS  |
| D | Enter  | F12    | CR        | GS  |
| E | Insert | Ctrl+  | SO        | RS  |
| F | Delete | Alt+   | SI        | US  |

| 注意:上表中的第 2 和第 3 列僅供鍵盤線和 USB 介面傾 |
|---------------------------------|
|---------------------------------|

| H | 2  | 3   | 4 | 5 | 6 | 7   |
|---|----|-----|---|---|---|-----|
| 0 | SP | 0   | @ | Р | ` | р   |
| 1 | !  | 1   | А | Q | а | q   |
| 2 | "  | 2   | В | R | b | r   |
| 3 | #  | 3   | С | S | С | S   |
| 4 | \$ | 4   | D | Т | d | t   |
| 5 | %  | 5   | Е | U | е | u   |
| 6 | &  | 6   | F | V | f | V   |
| 7 | 1  | 7   | G | W | g | W   |
| 8 | (  | 8   | H | Х | h | Х   |
| 9 | )  | 9   | - | Y | i | у   |
| А | *  | ••• | J | Z | j | Z   |
| В | +  | ;   | К | [ | k | {   |
| С | ,  | <   | L | \ | I |     |
| D | -  | =   | М | ] | m | }   |
| E | •  | >   | Ν | ^ | n | 2   |
| F | /  | ?   | 0 | _ | 0 | DEL |
|   |    |     |   |   |   |     |

示例:ASCII "A" = "41".

7 測試圖樣

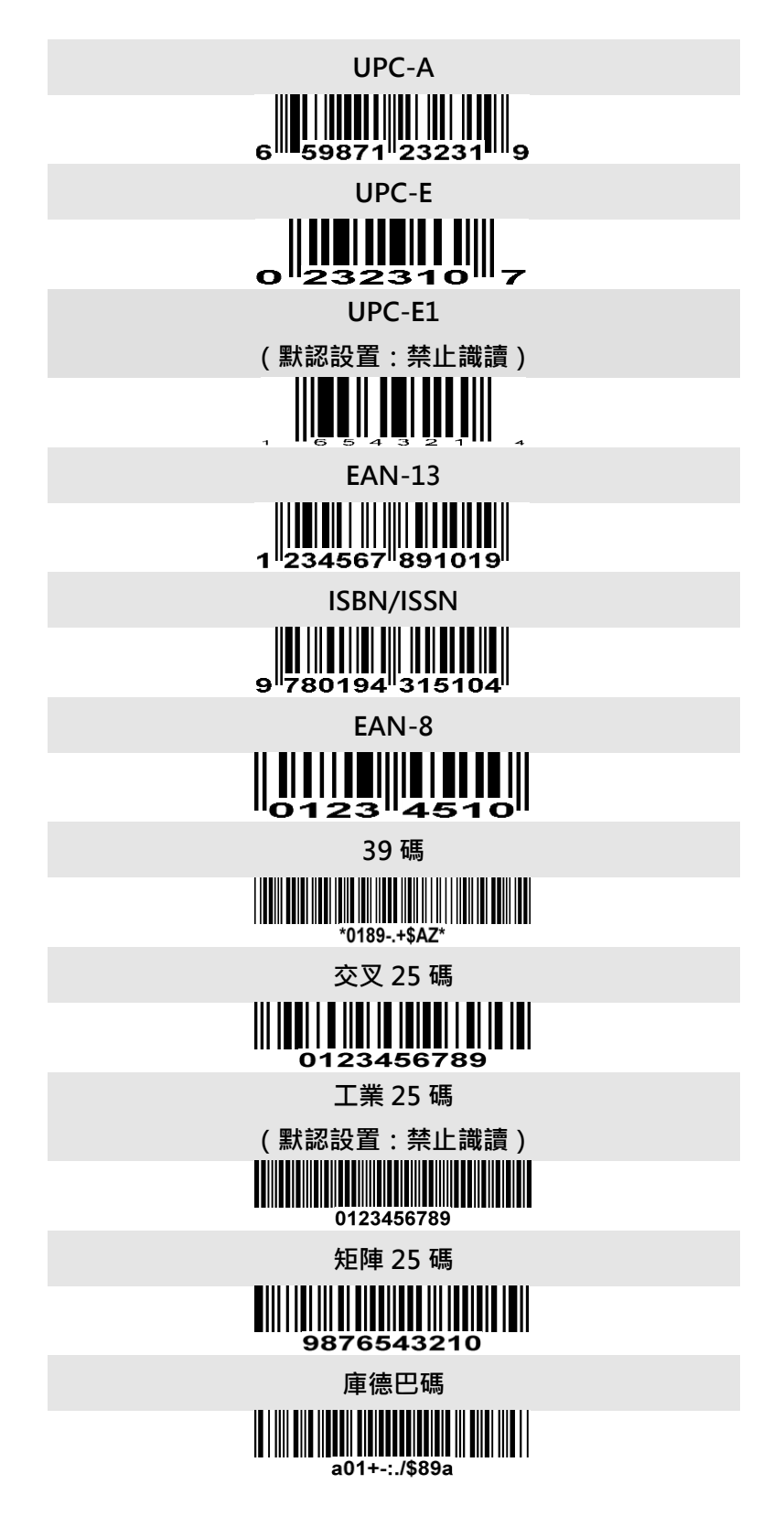

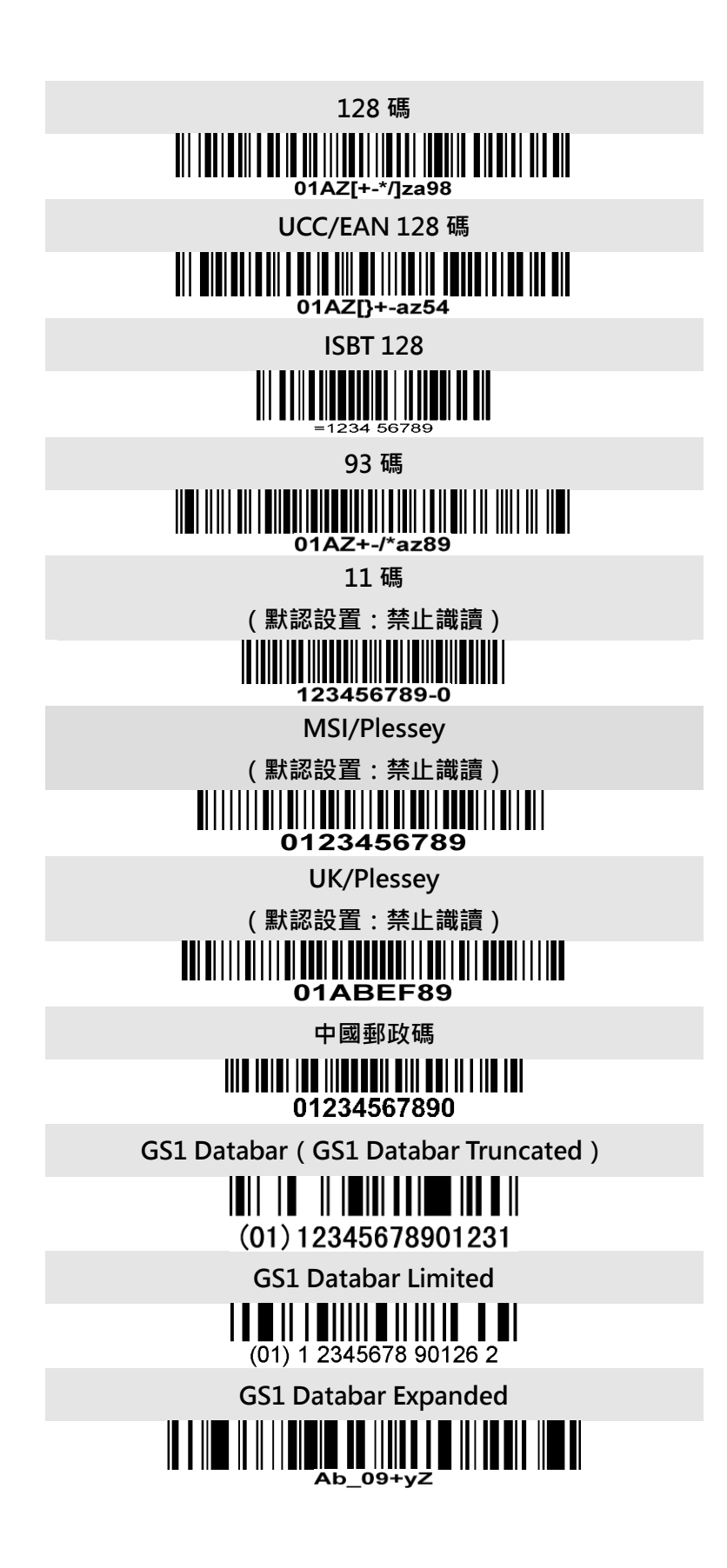

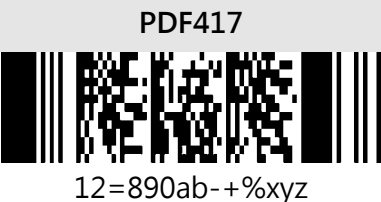

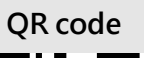

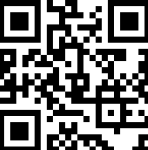

1234567890ABCD-+()&\*%^@#\$!XYZ

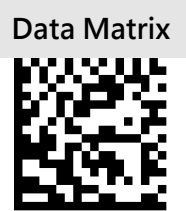

123890abc-+=&\*%^!mdo

Aztec Code

(默認設置:禁止識讀)

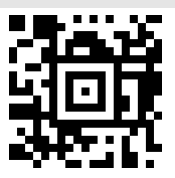

12345678901234567890

漢信碼

(默認設置:禁止識讀)

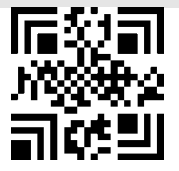

1234567890Hanxin

Micro QR Code

(默認設置:禁止識讀)

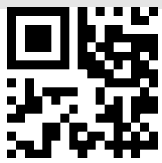

0123456789MicroQR

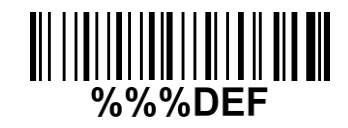

#### 警告:所有參數將恢復出廠設置

如希望恢復閱讀器為出廠設置,請掃描以上條碼。

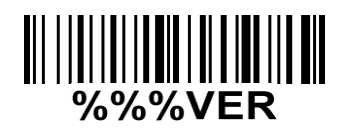

**版本資訊顯示** 如希望顯示版本資訊,請掃描以上條碼。 9 設置選項參數條碼 ⅢⅢⅢⅢ o

2

**∭ || ||| ||**|| 4

3 3 **||| || ||||** 5 9 ||||**|||||||||** В